### Android

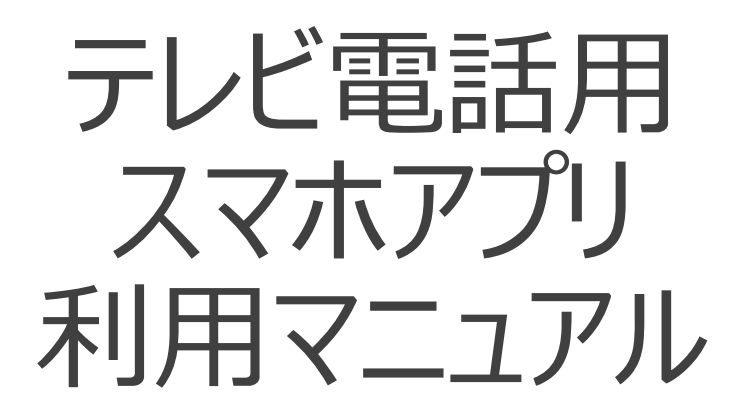

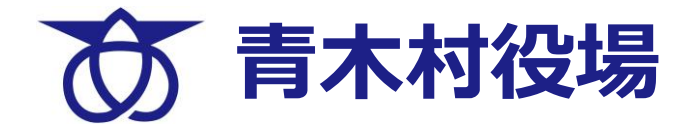

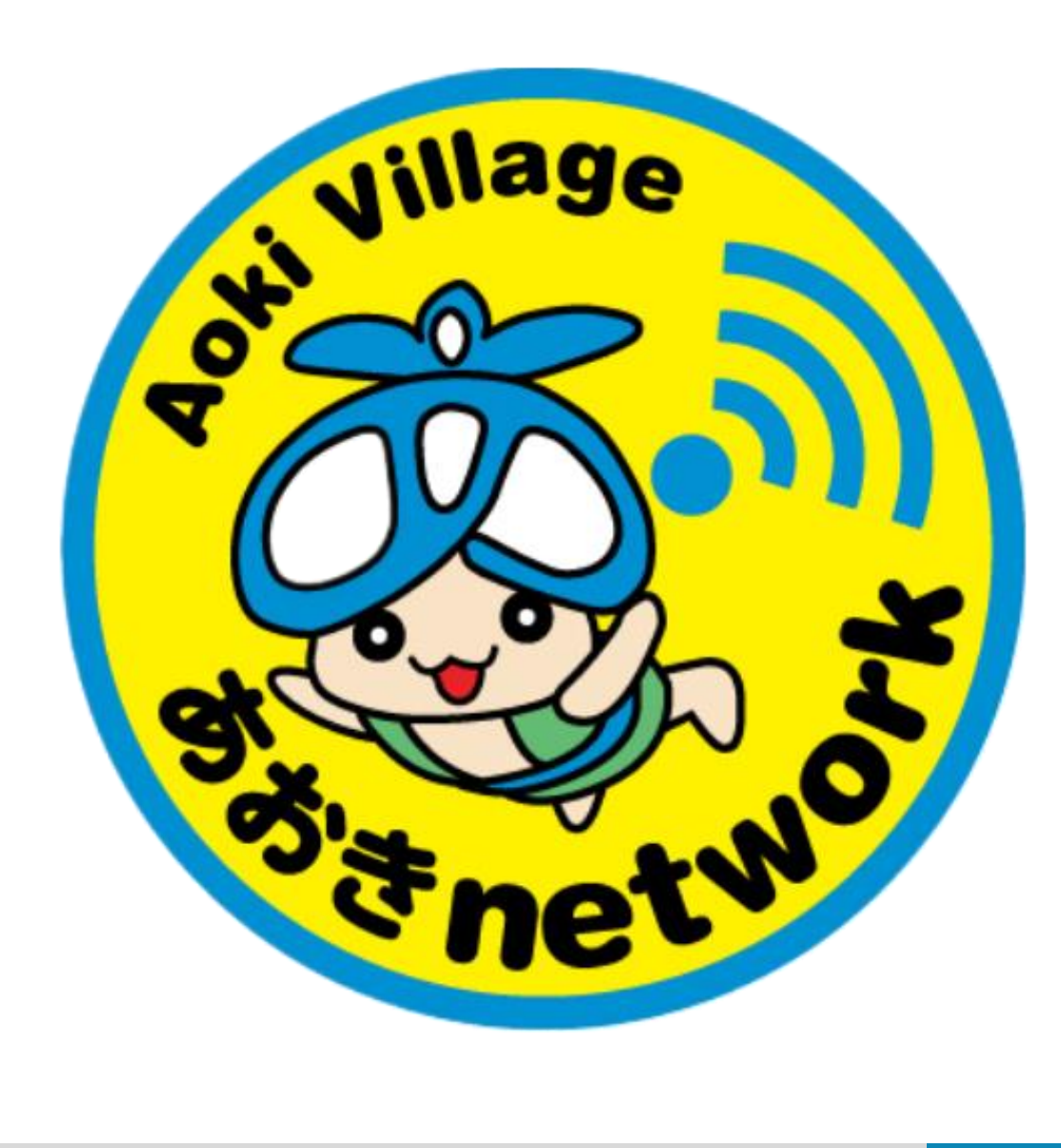

| 目次 |                      |       |  |
|----|----------------------|-------|--|
|    | アプリのインストール方法         | 3ページ  |  |
|    | 電話の受け方               | 7ページ  |  |
|    | 電話のかけ方①~連絡先発信~       | 8ページ  |  |
|    | 電話のかけ方② ~発着信履歴からの発信~ | 12ページ |  |
|    | 電話のかけ方③ ~検索発信~       | 15ページ |  |
|    | 連絡先登録方法              | 19ページ |  |
|    | 連絡先確認方法              | 21ページ |  |
|    | 発信・着信履歴の確認           | 23ページ |  |
|    | 【注意】キーパッドの操作について     | 24ページ |  |

#### Androidの場合

① QRコードを読み込む

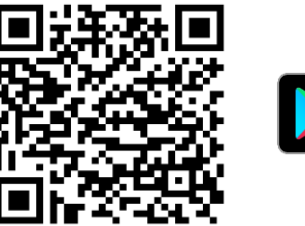

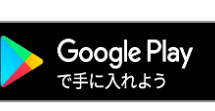

または

### Google Playから Rainbowを検索する

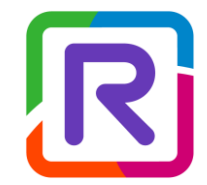

Alcatel-Lucent Enterprise Applications

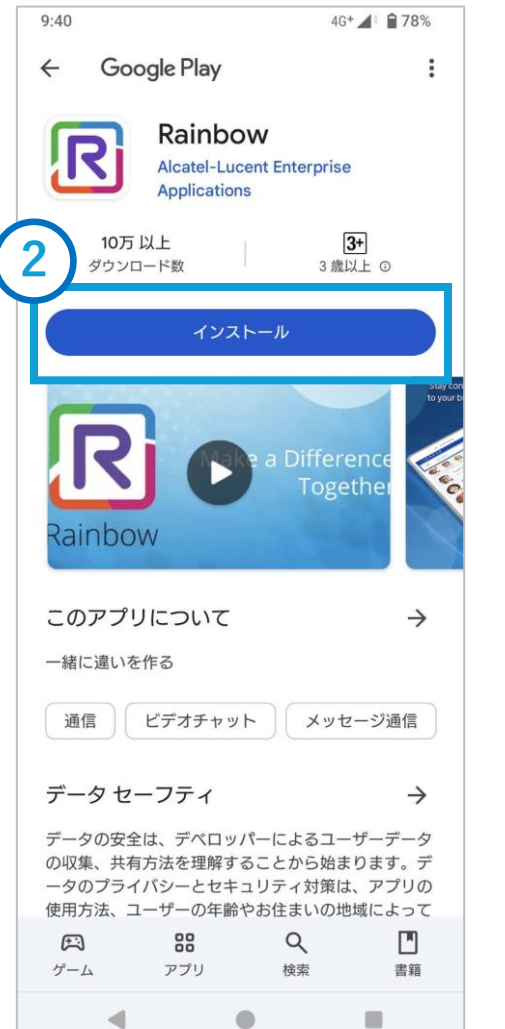

### ②[インストール]を押す

【注意】 ご利用のスマートフォンのOSが Android 6.0以上でご利用できます

#### Androidの場合

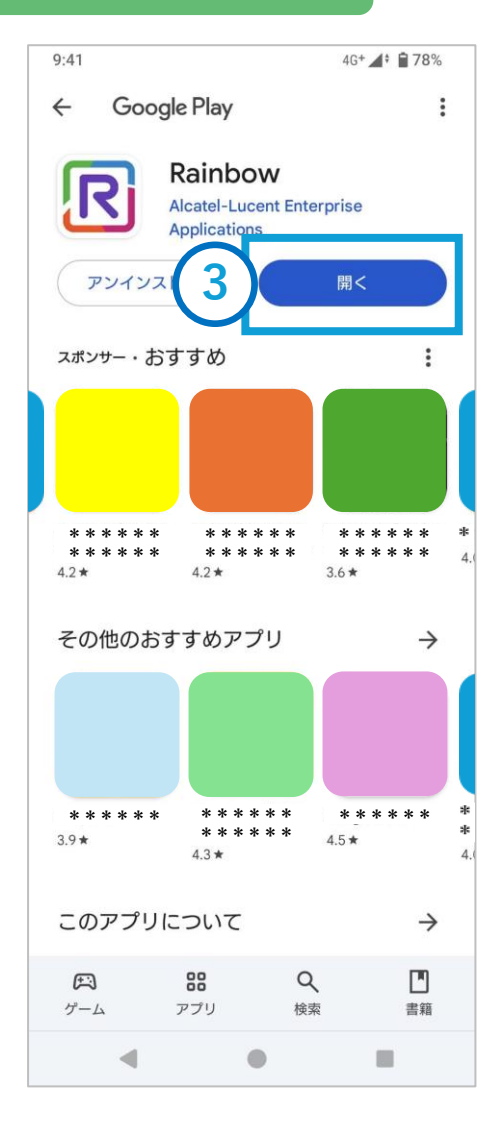

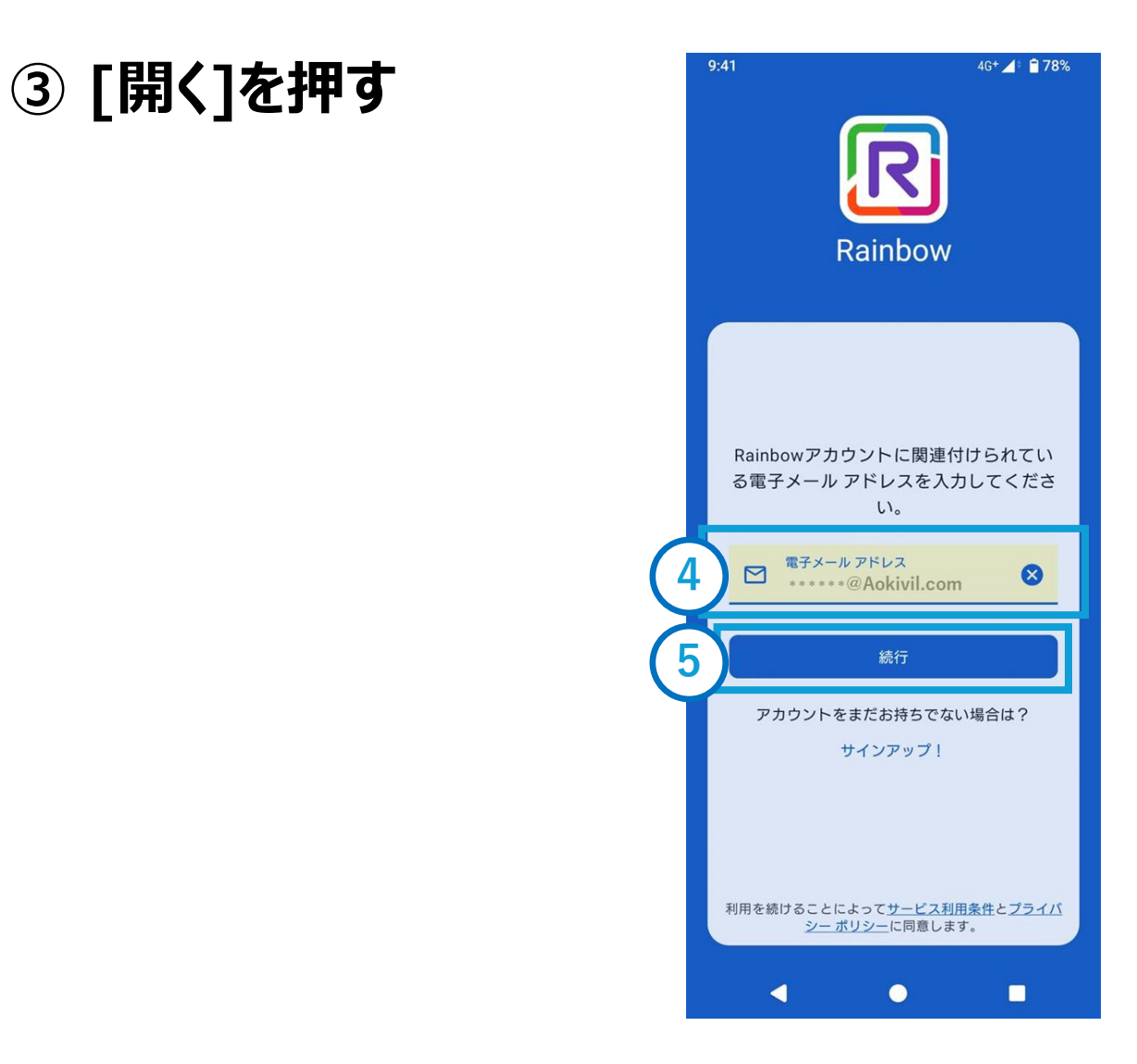

### ④[電子メールアドレス]を 押し、村から発行されたア ドレスを入力する

⑤ [続行]を押す

#### Androidの場合

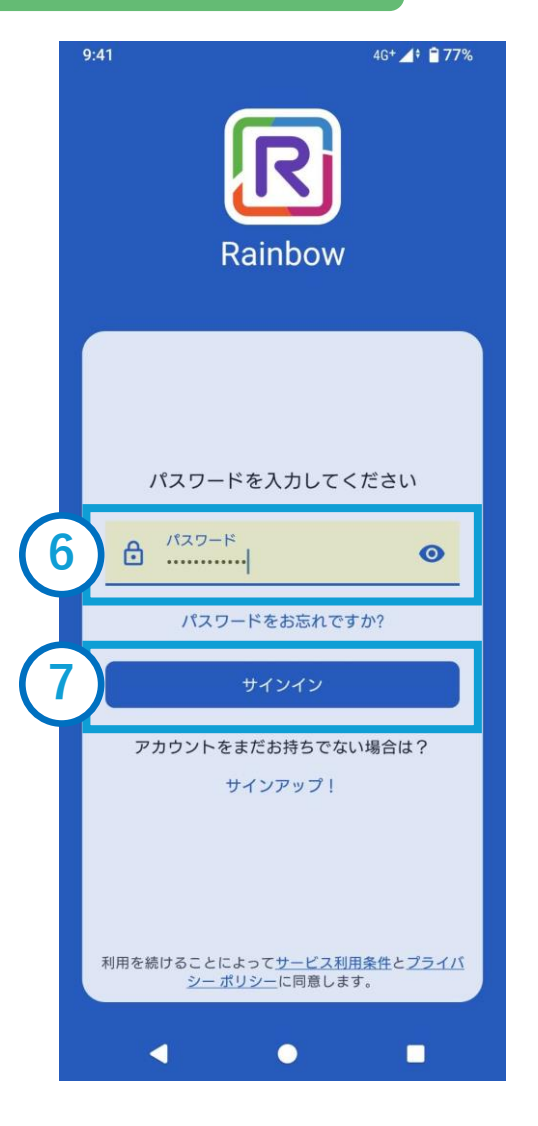

### ⑥[パスワード]を押し、 村から発行されたパス ワードを入力する

⑦ [サインイン]を押す

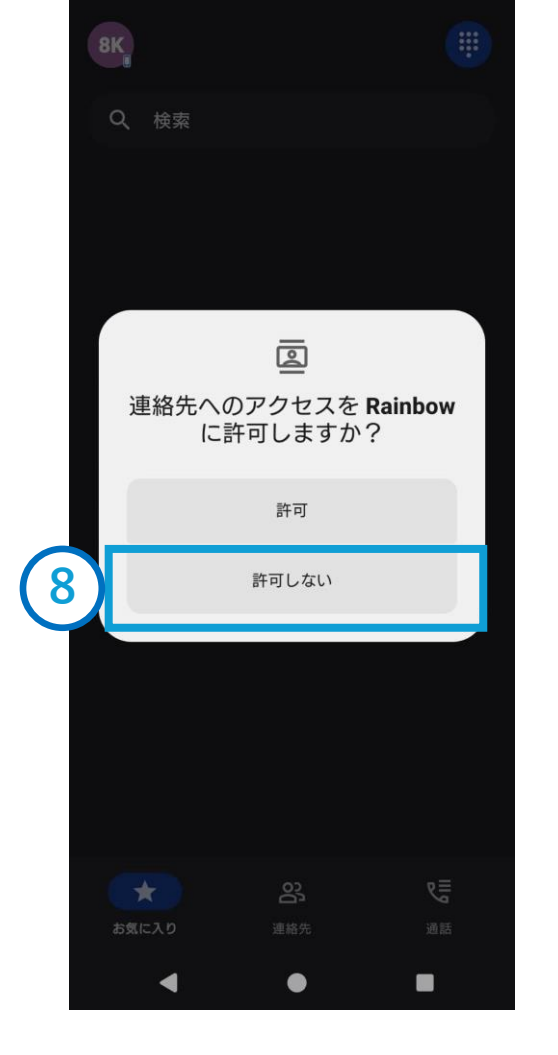

4G+ 🖊 🗎 77%

# ⑧「連絡先へのアクセスを Rainbowに許可します か?」[許可しない]を押す

【注意】 スマホのアプリ権限設定画面は、 OSのバージョンや端末によって設定 画面のレイアウトや操作手順が異な ることがあります。

#### Androidの場合

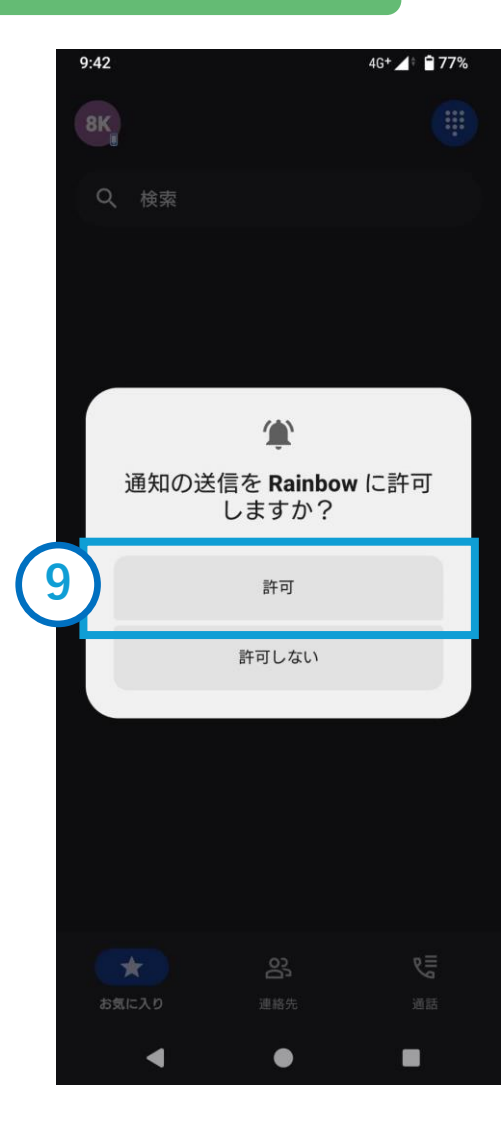

# ⑨「通知の送信をRainbowに許可しますか?」[許可]を押す

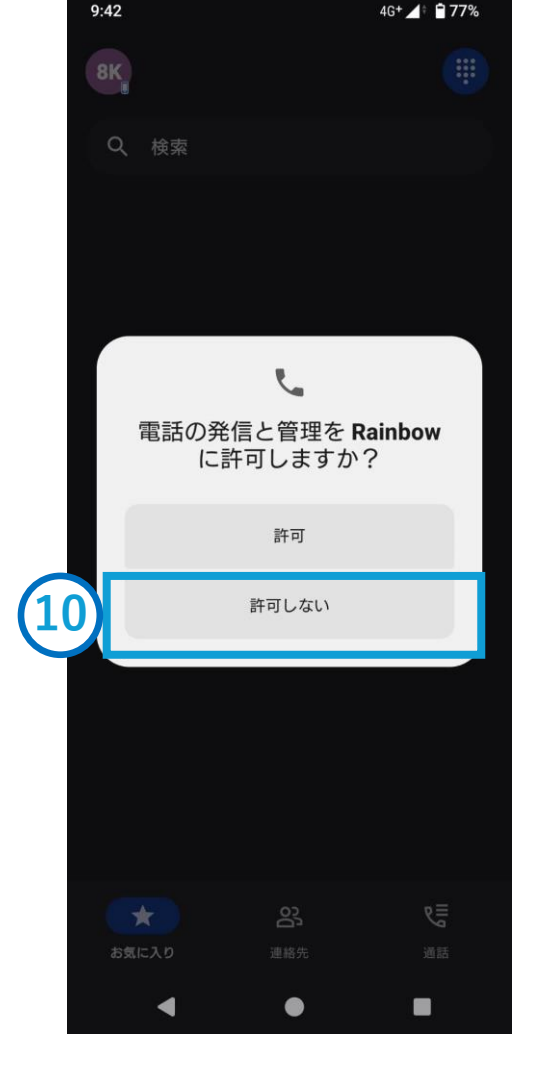

# ①「電話の発信と管理を Rainbowに許可します か?」[許可しない]を押す

### 以上で インストールは完了です

# 電話の受け方

#### Androidの場合

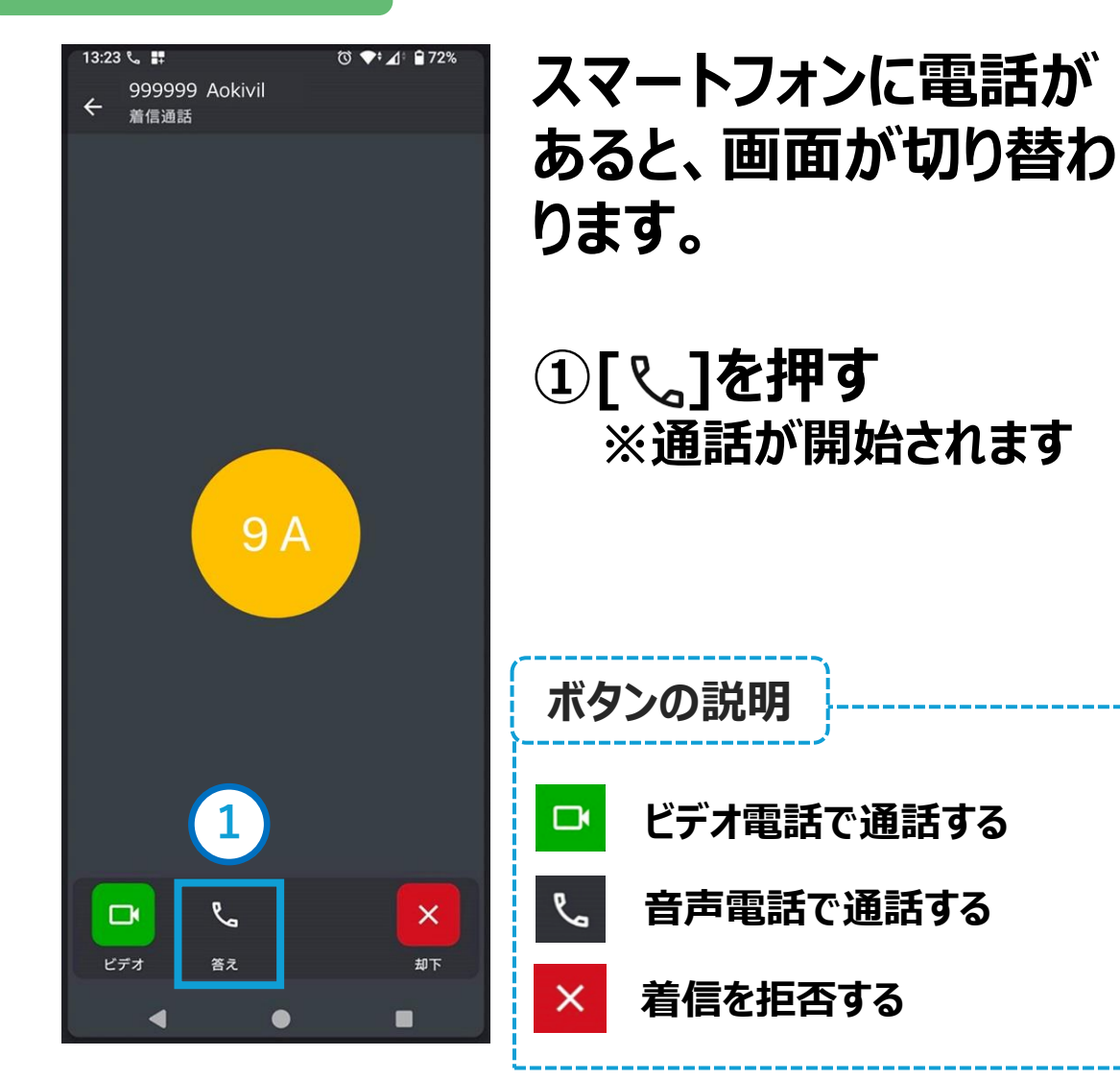

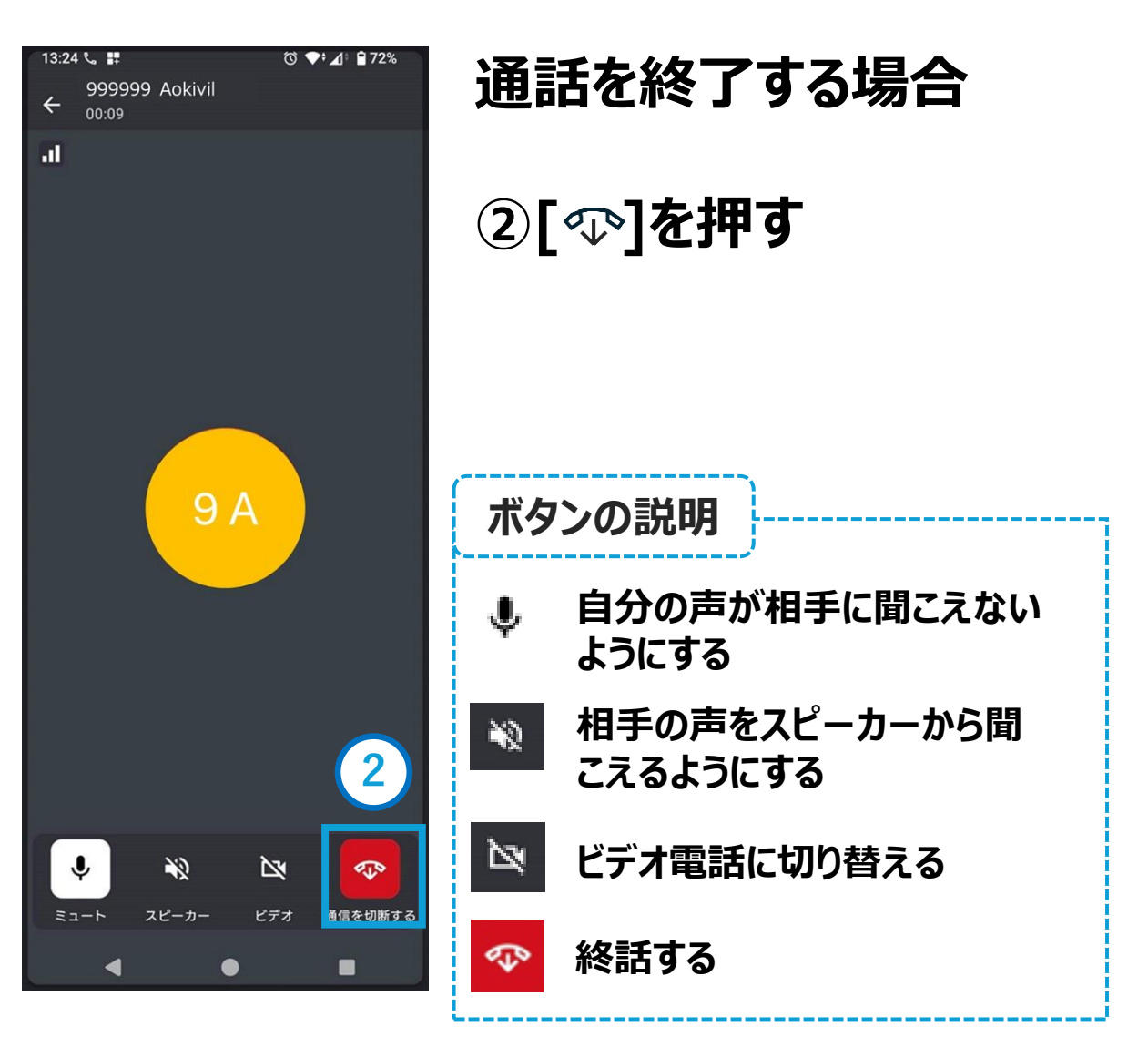

# 電話のかけ方① ~連絡先発信~

17:25

#### Androidの場合

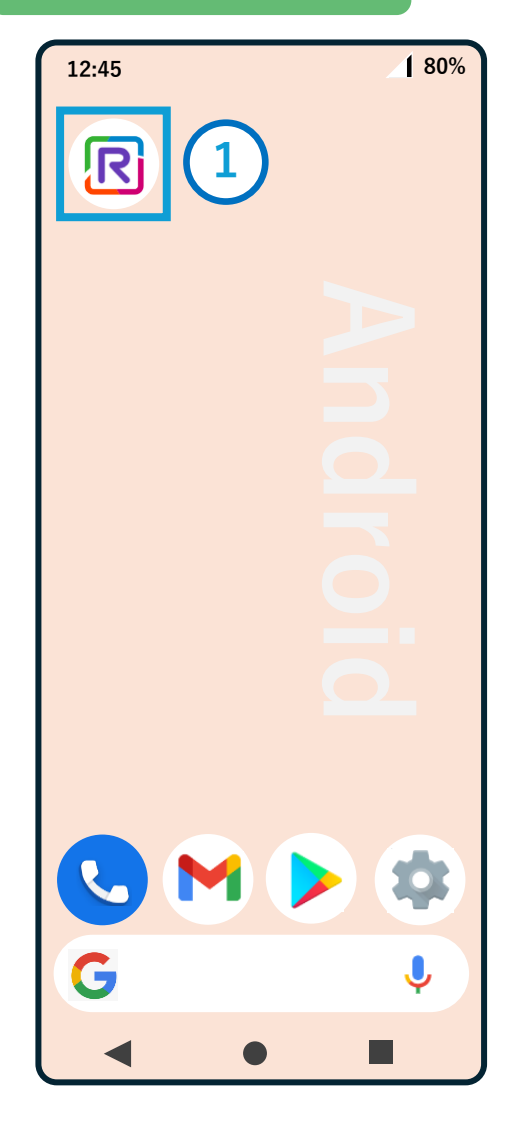

### ①ホーム画面の[ <br /> <br /> 押す

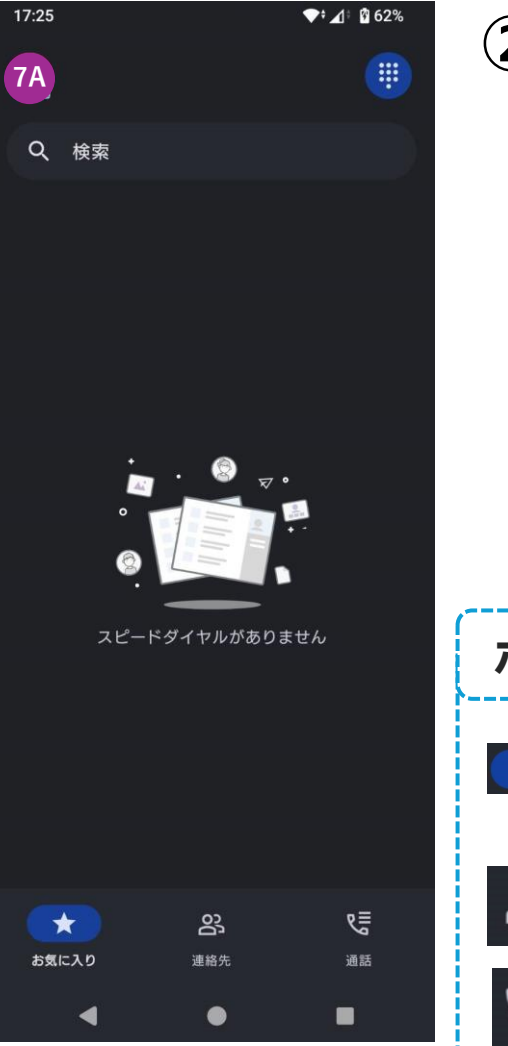

# ②[ぷ]を押す

\_\_\_\_\_

| ボタンの説明                   |  |  |
|--------------------------|--|--|
| ★ 「連絡先」でお気に入り登録す<br>ると表示 |  |  |
| 23 連絡先一覧が表示              |  |  |
| い 発着信履歴が表示               |  |  |

# 電話のかけ方①~連絡先発信~

#### Androidの場合

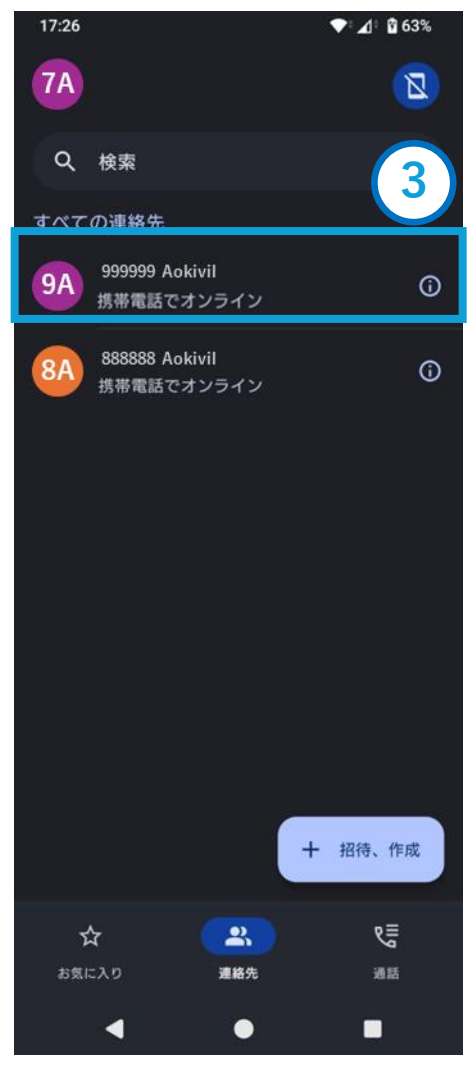

### ③電話をしたい番号を 押す

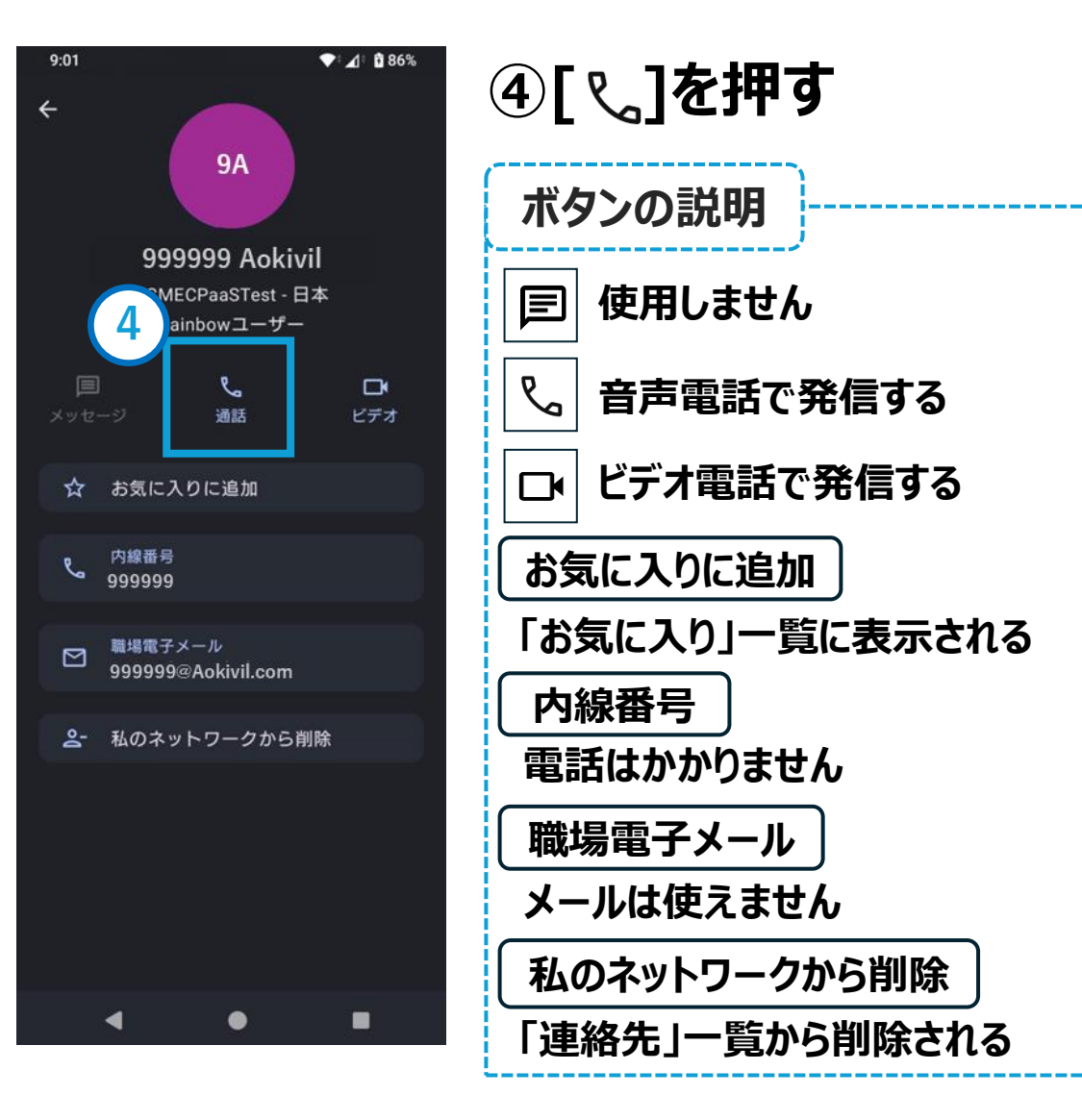

# 電話のかけ方① ~連絡先発信~

#### Androidの場合

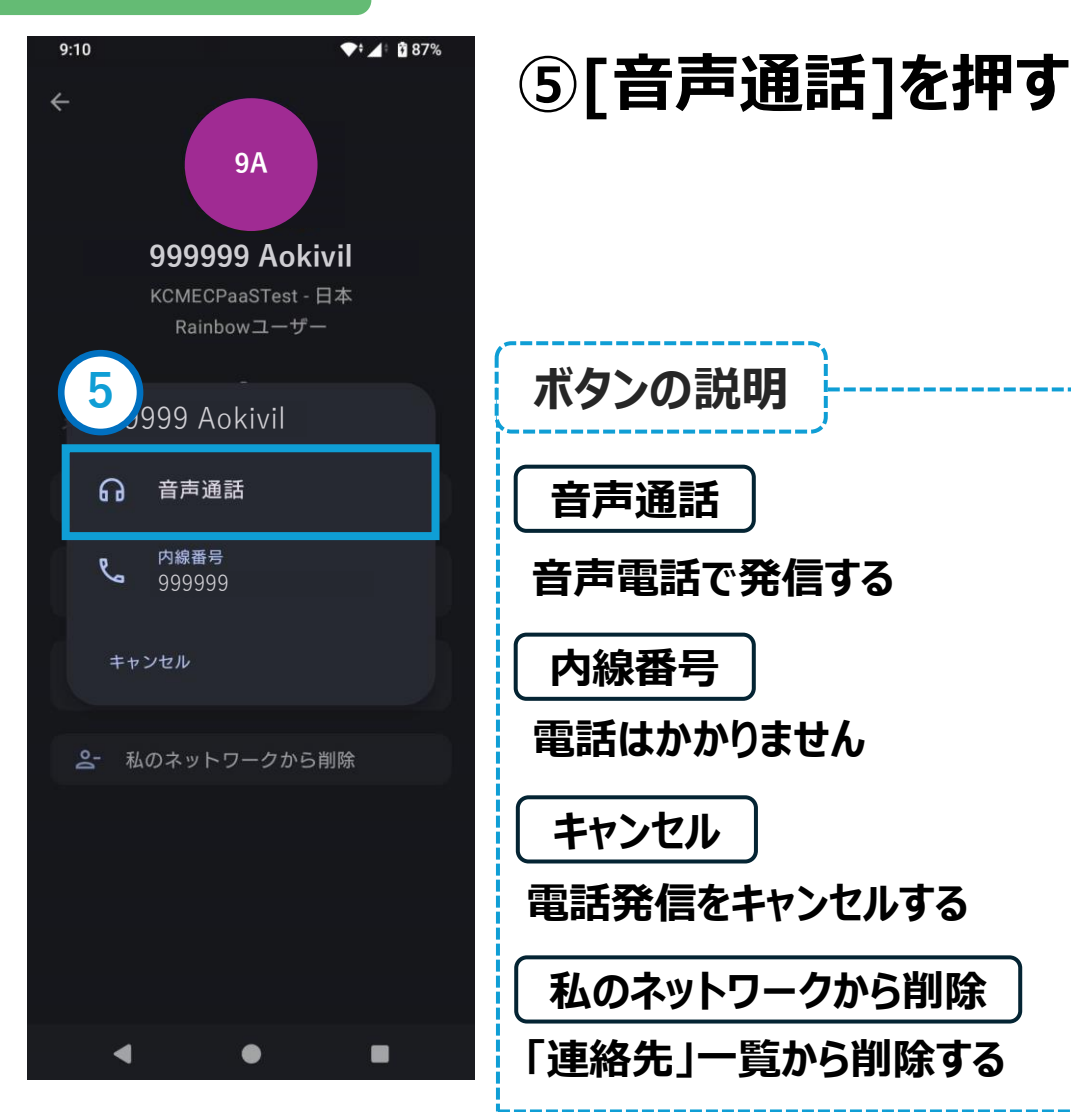

### 電話発信時、以下の画面が表示される 場合、[アプリの使用時のみ]を押す

### ※表示されない場合は⑥へ

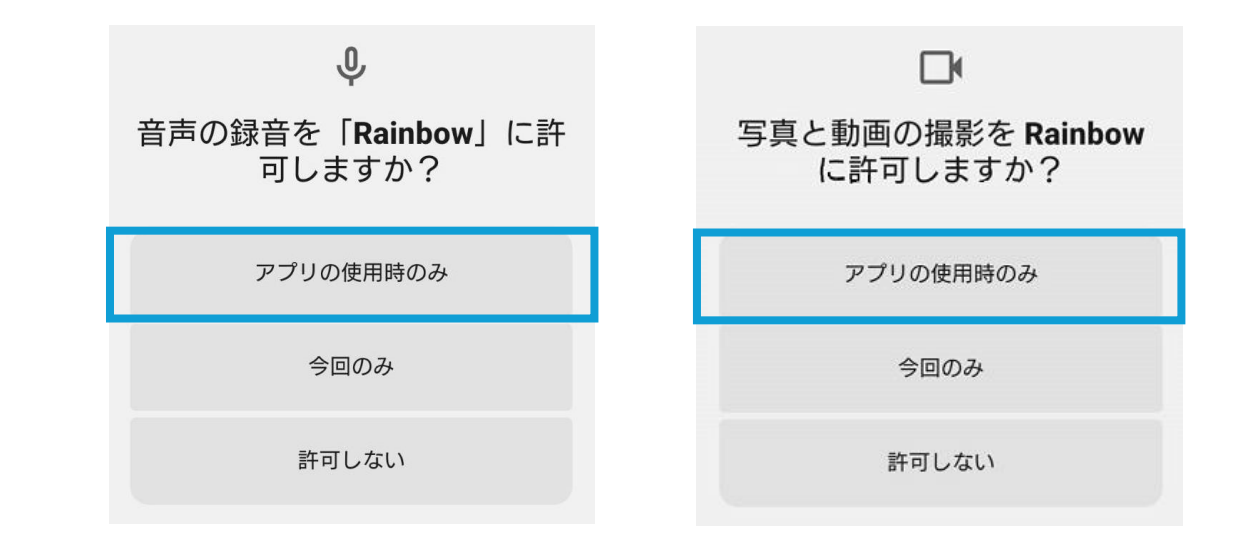

# 電話のかけ方① ~連絡先発信~

#### Androidの場合

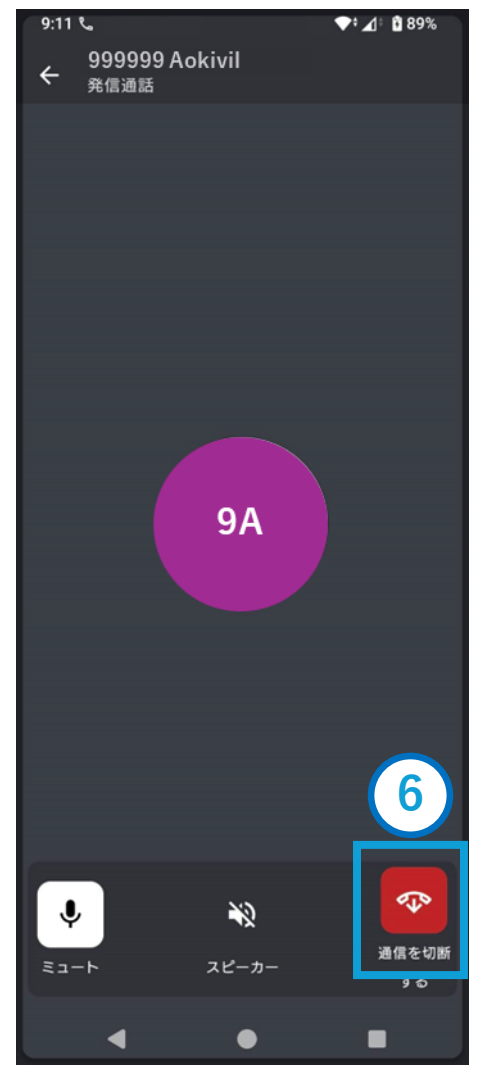

電話発信され、相手が 電話に応答したら通話 が開始される

通話を終了をする場合 ⑥[ጭ]を押す

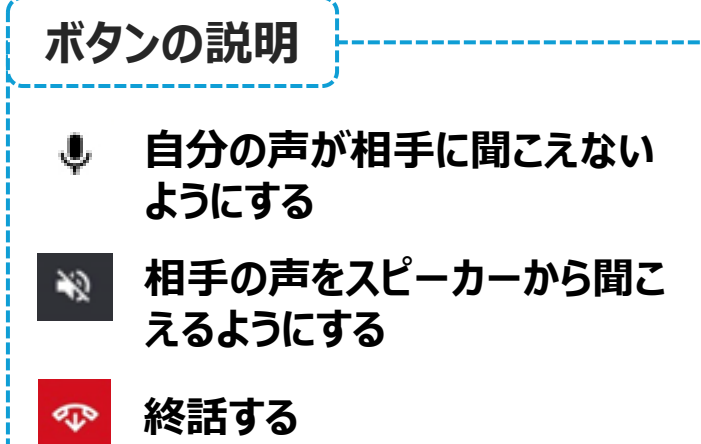

# 電話のかけ方② ~発着信履歴からの発信~

#### Androidの場合

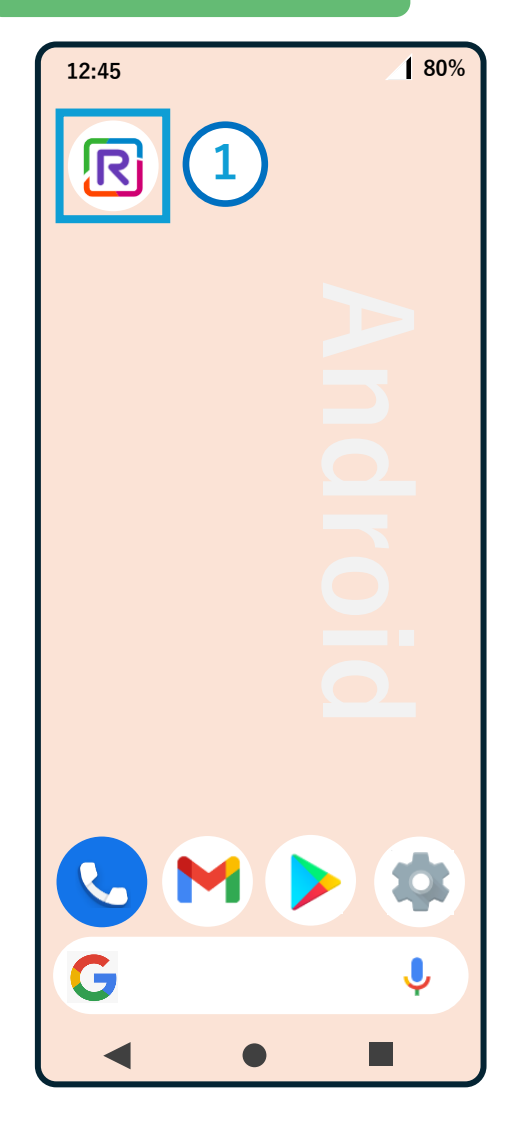

①ホーム画面の[尼]を 押す

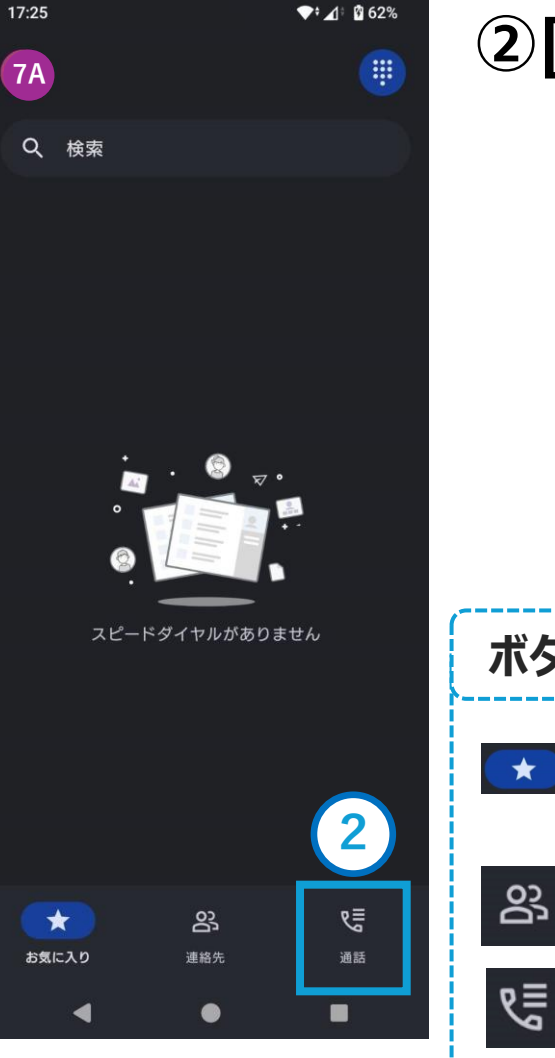

### ②[唸]を押す

\_\_\_\_\_

| ĺ | ボタンの説明                   |  |  |
|---|--------------------------|--|--|
|   | ★ 「連絡先」でお気に入り登録す<br>ると表示 |  |  |
|   | 23 連絡先一覧が表示              |  |  |
|   | い 発着信履歴が表示               |  |  |

# 電話のかけ方② ~発着信履歴からの発信~

#### Androidの場合

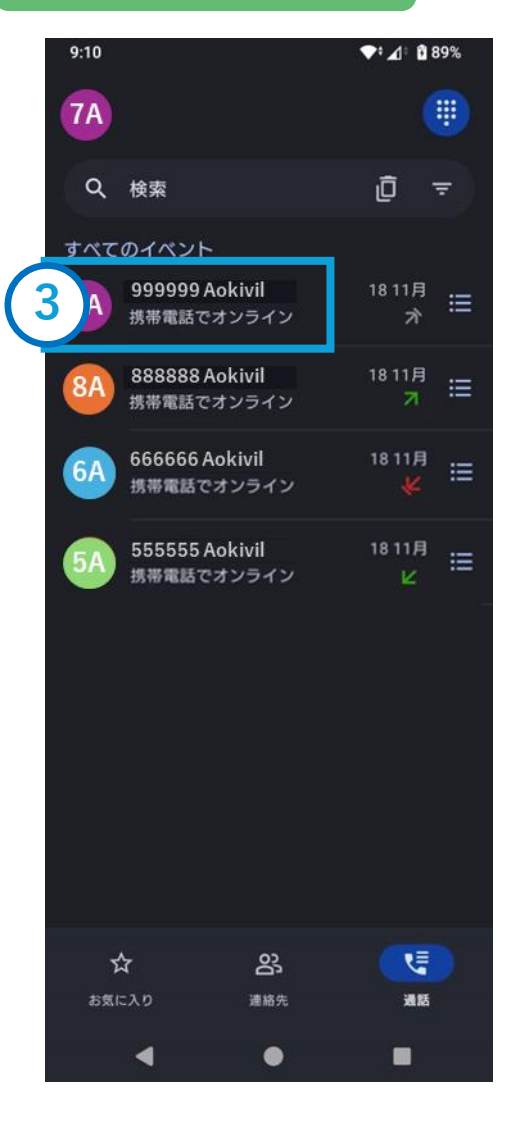

| ③電話をしたい番号を<br>押す |
|------------------|
|                  |

- アイコンの説明
  ●発信アイコン
  オ 電話発信(通話)
  オ 電話発信(無応答)
- ●着信アイコン
- 🖌 電話着信(通話)
- 🖌 電話着信(不在)

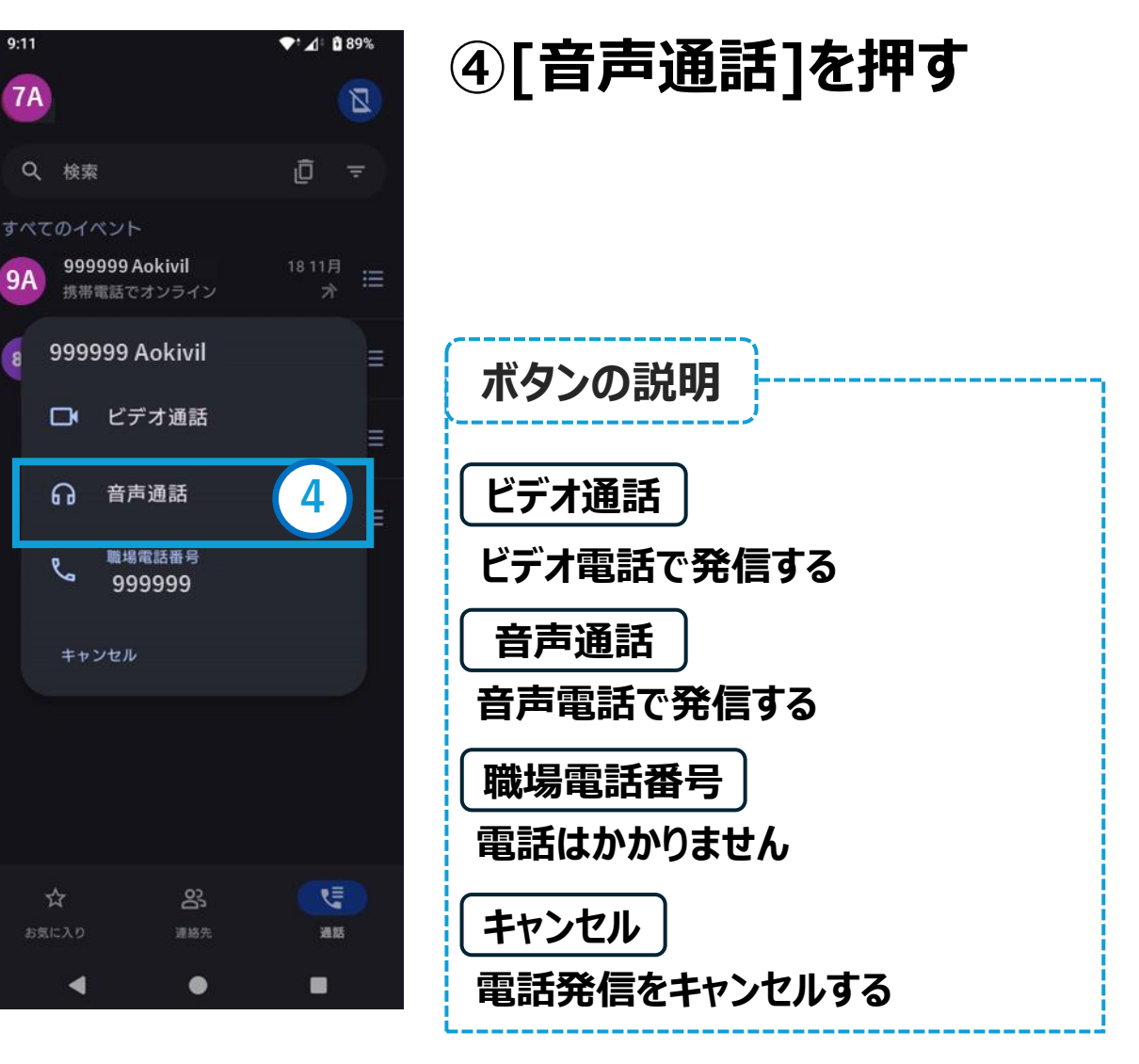

# 電話のかけ方② ~発着信履歴からの発信~

#### Androidの場合

# 電話発信時、以下の画面が表示される 場合、[アプリの使用時のみ]を押す

### ※表示されない場合は⑤へ

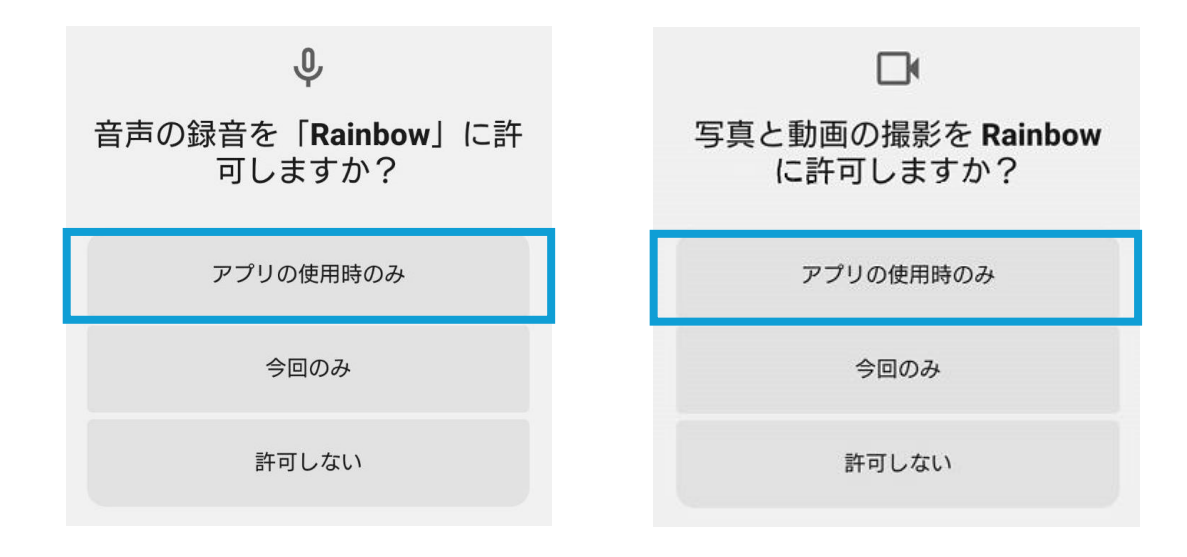

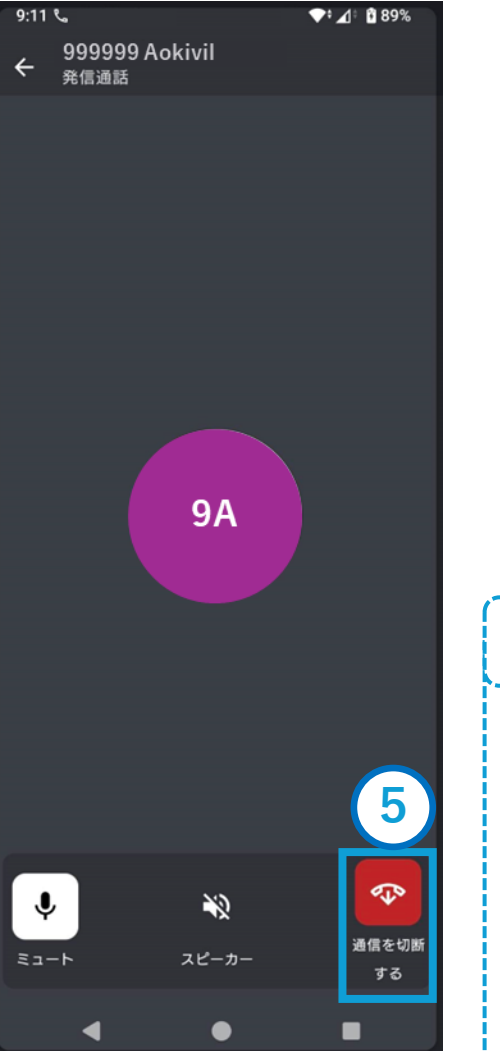

### 電話発信され、相手が 電話に応答したら通話 が開始される

# 通話を終了をする場合 ⑤[-----]を押す

| ボタンの説明 |                             |  |  |
|--------|-----------------------------|--|--|
|        | 自分の声が相手に聞こえない<br>ようにする      |  |  |
| fi     | 🔉 相手の声をスピーカーから聞こ<br>えるようにする |  |  |
|        | 終話する                        |  |  |

# 電話のかけ方③ ~検索発信~

#### Androidの場合

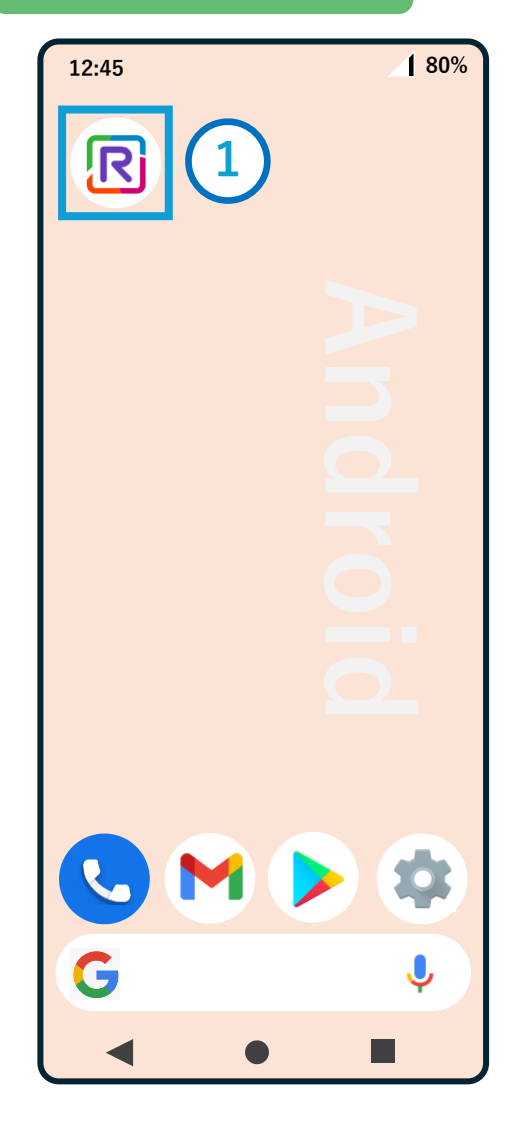

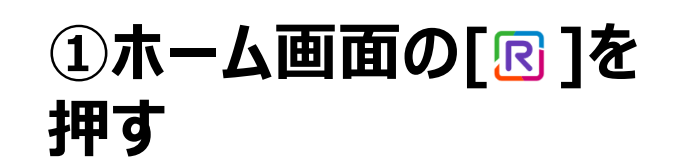

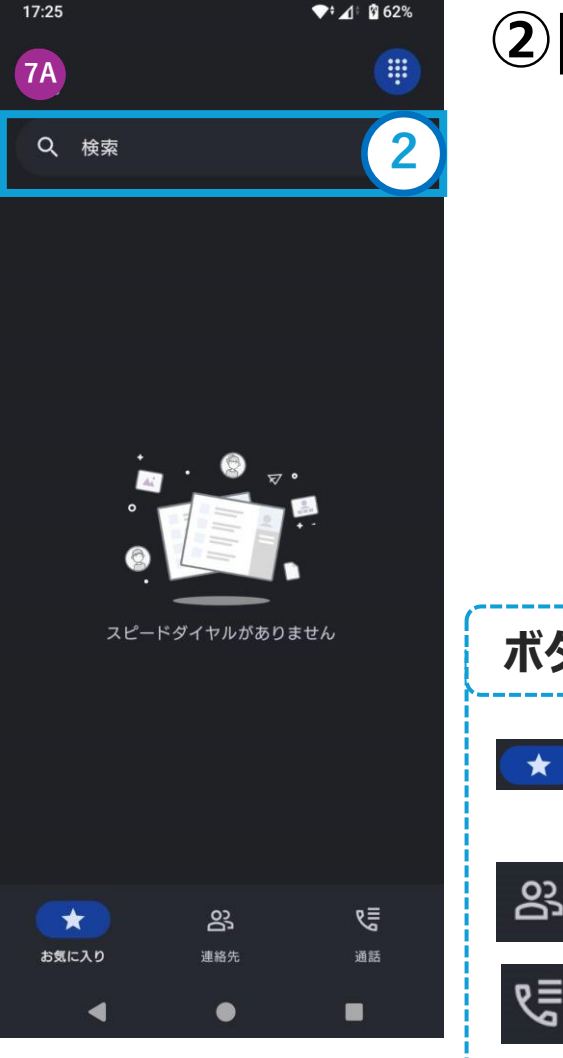

### ②[検索]を押す

| ボタンの説明               |  |  |
|----------------------|--|--|
| ★ 「連絡先」でお気に入り登録すると表示 |  |  |
| 23 連絡先一覧が表示          |  |  |
| そう 発着信履歴が表示          |  |  |

### Androidの場合

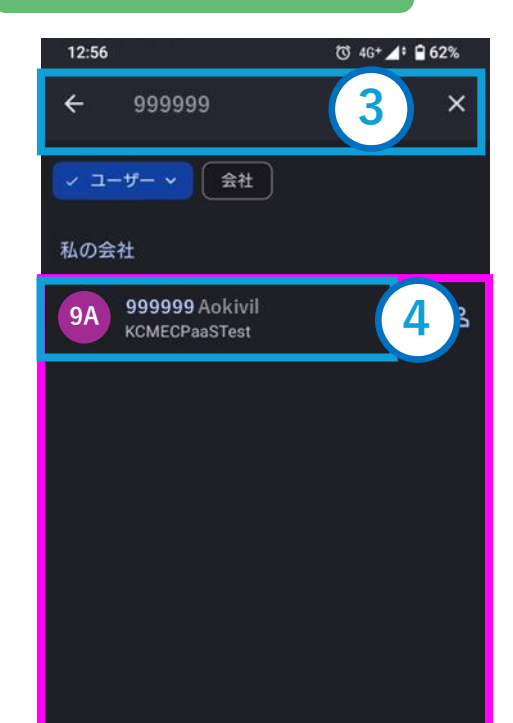

③登録したい電話番号を 入力する

に検索結果が表示
 される
 ※検索条件により、複数表示される場合があります

④電話したい番号を押す

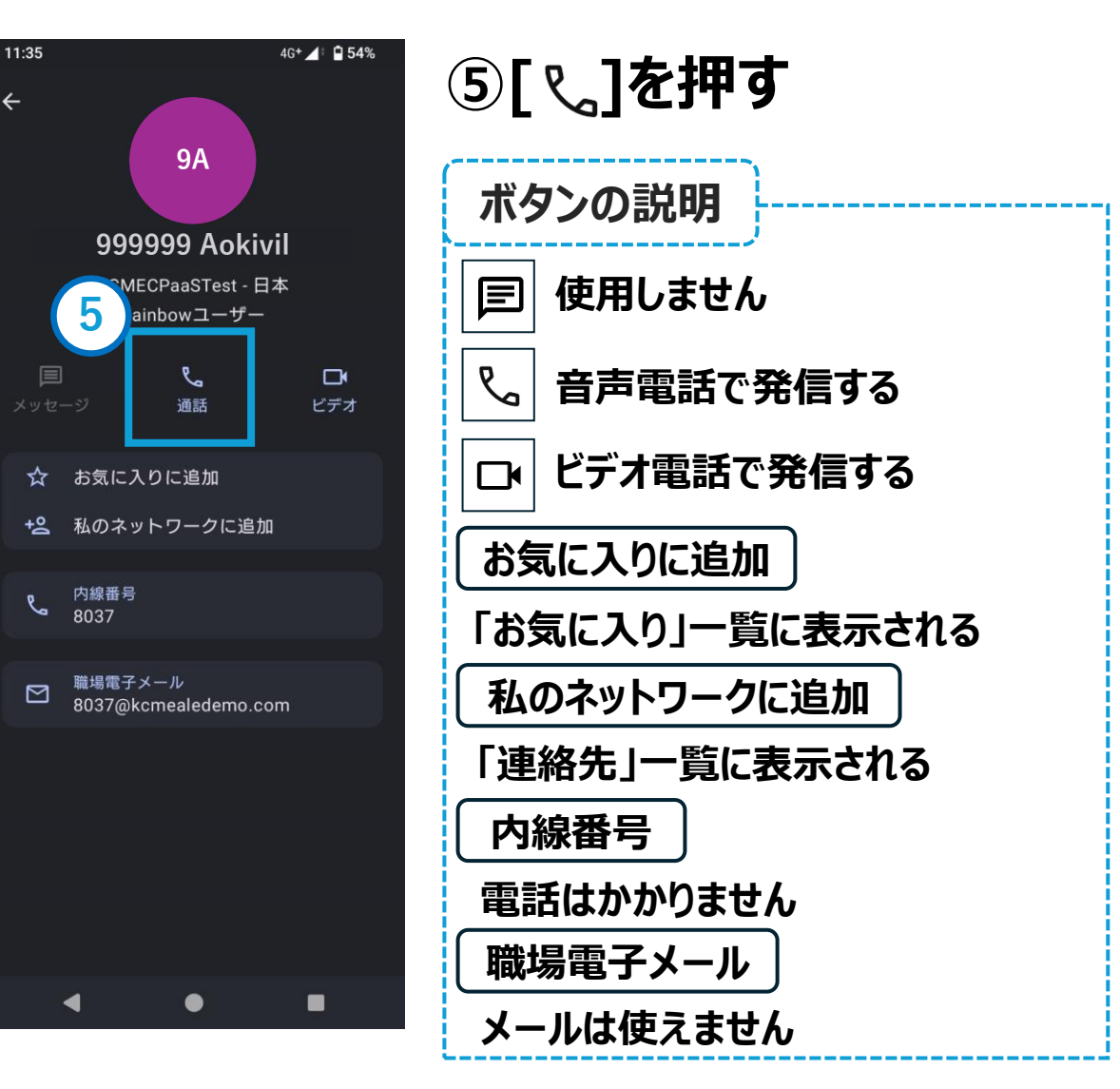

### Androidの場合

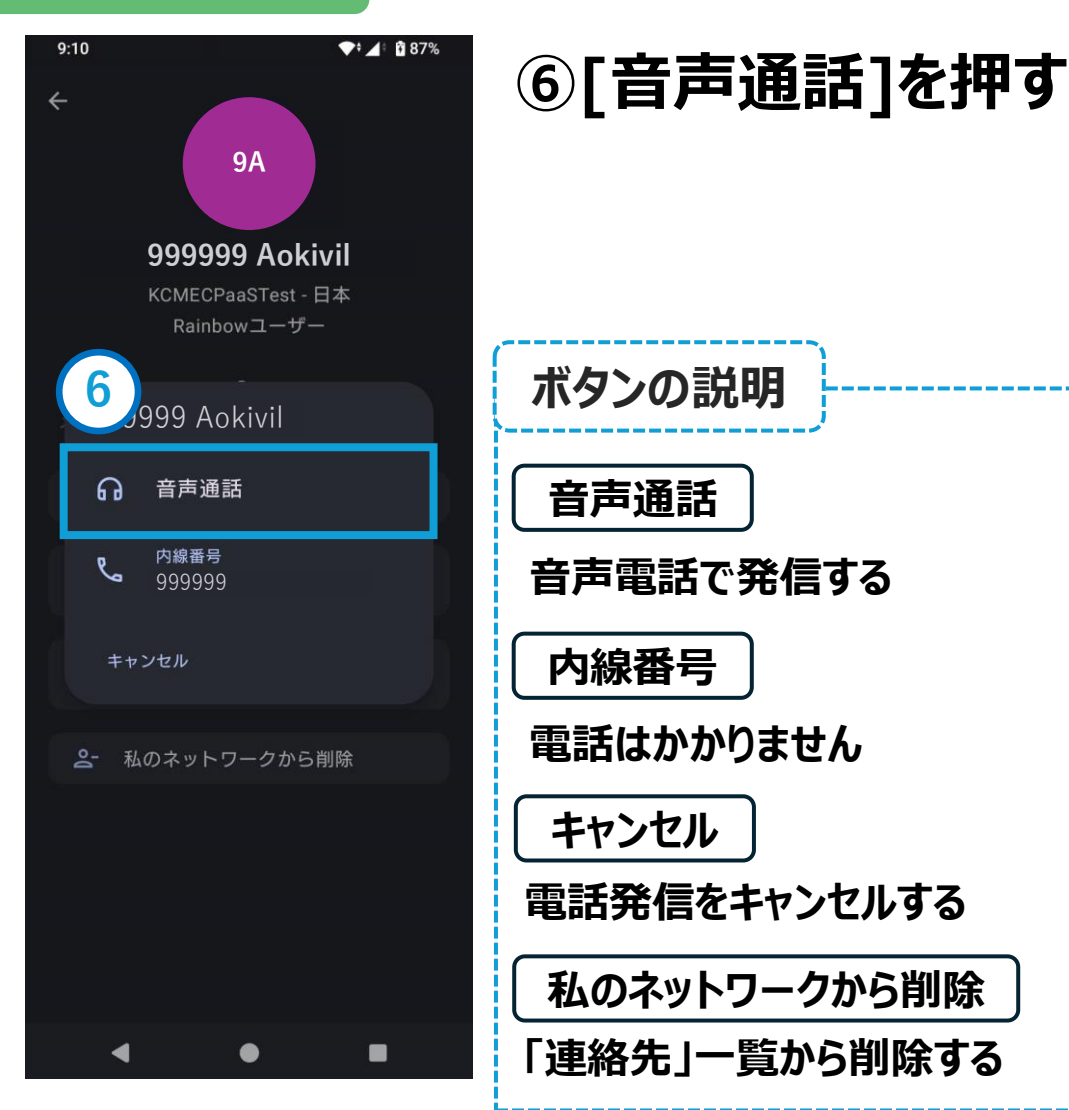

### 電話発信時、以下の画面が表示される 場合、[アプリの使用時のみ]を押す

### ※表示されない場合は⑦へ

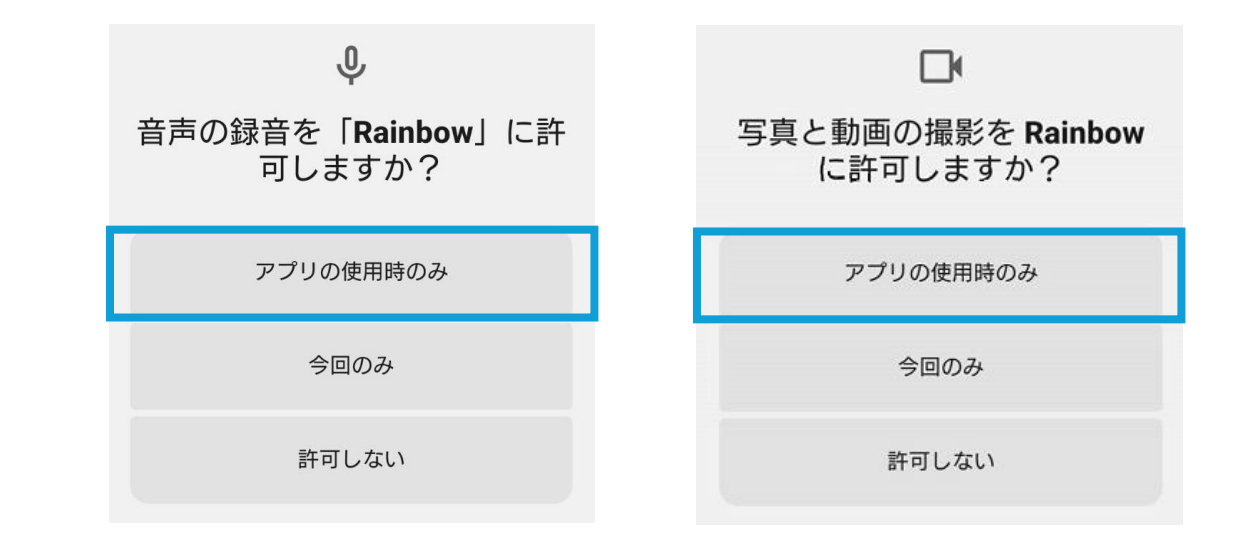

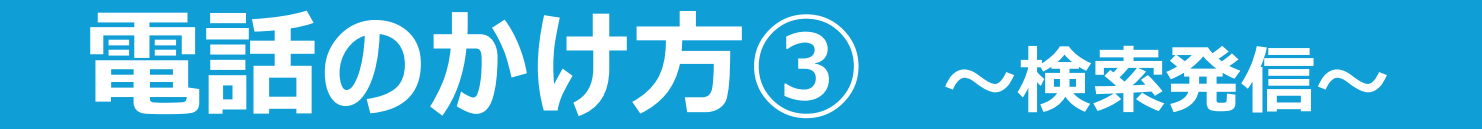

#### Androidの場合

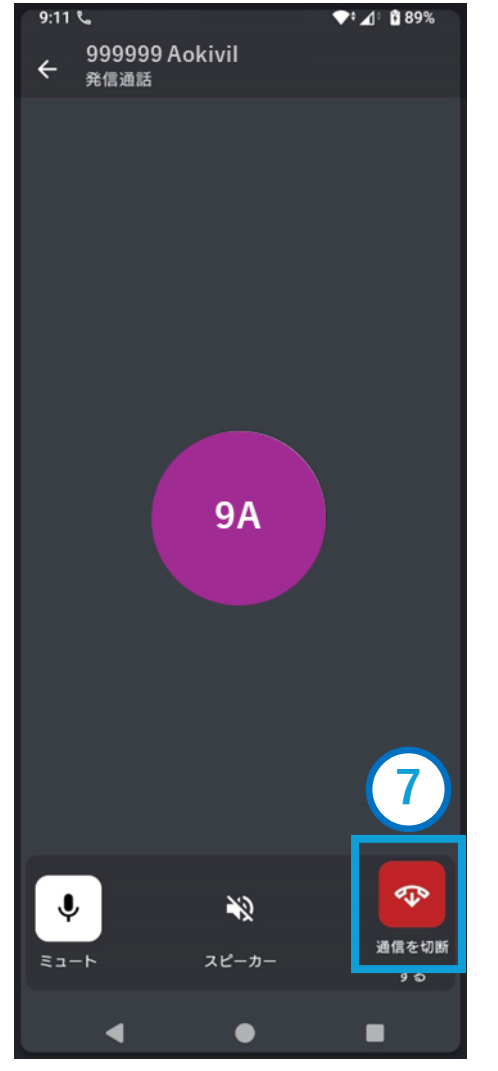

電話発信され、相手が 電話に応答したら通話 が開始される

通話を終了をする場合 ⑦[-----]を押す

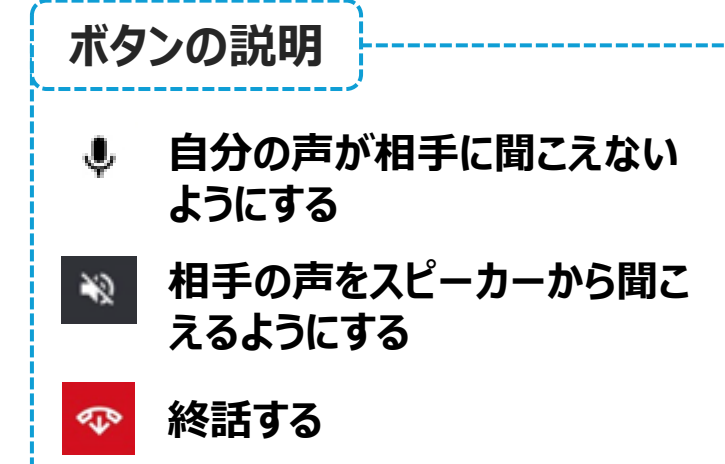

# 連絡先登録方法

#### Androidの場合

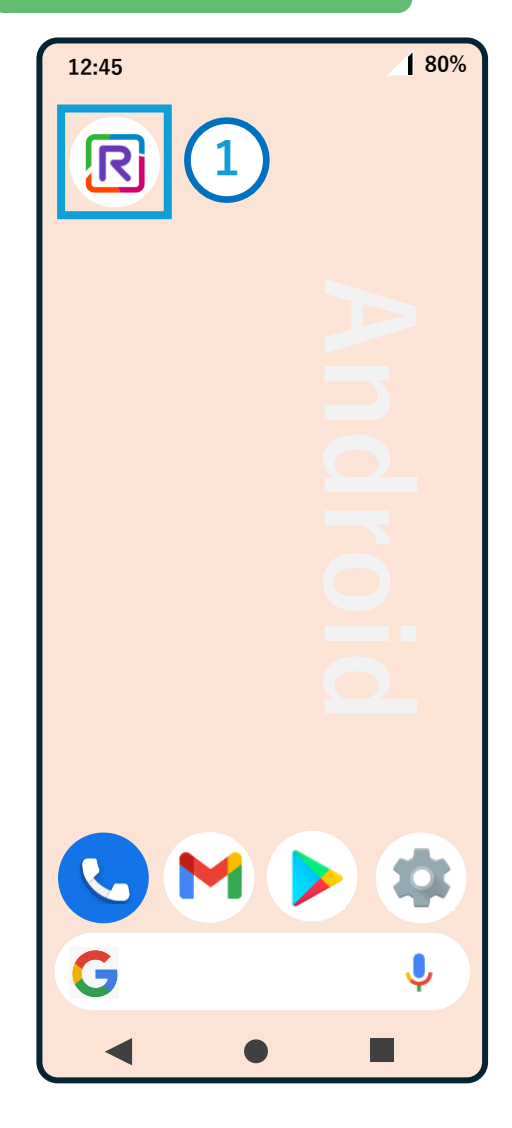

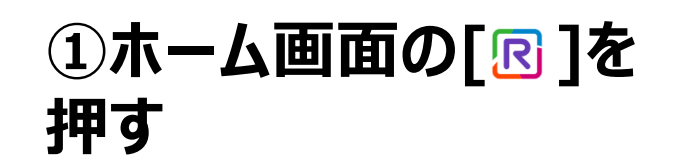

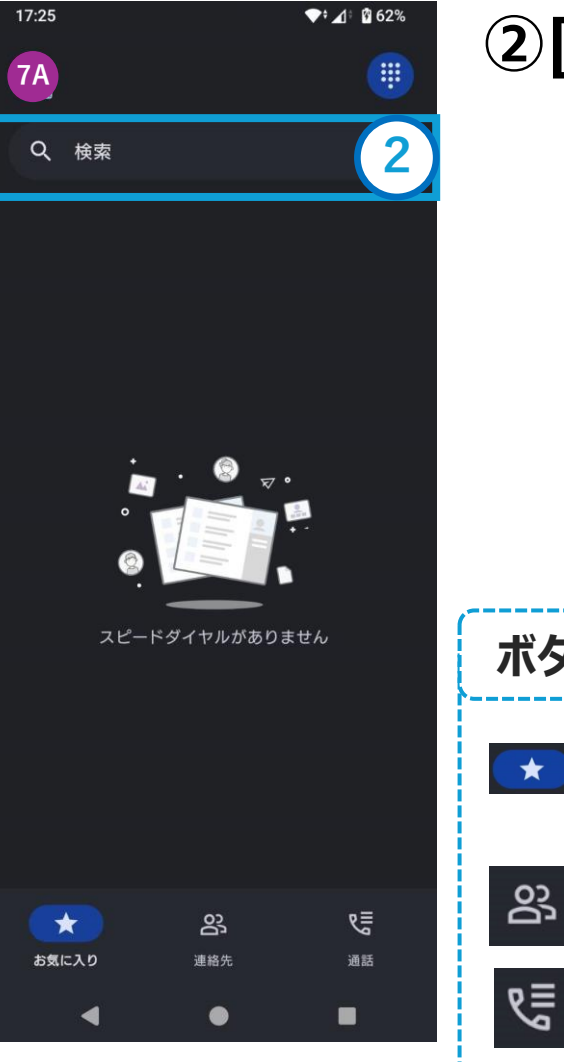

### ②[検索]を押す

| ボタンの説明               |  |
|----------------------|--|
| ★ 「連絡先」でお気に入り登録すると表示 |  |
| 路 連絡先一覧が表示           |  |
| そう 発着信履歴が表示          |  |

# 連絡先登録方法

### Androidの場合

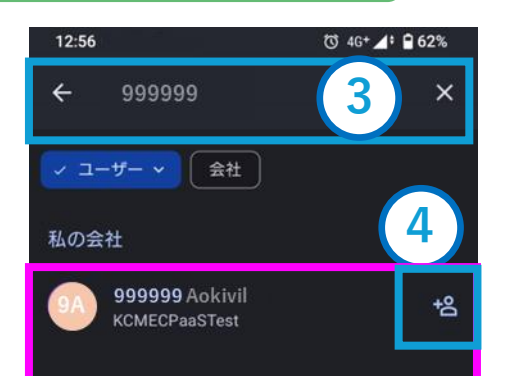

### ③登録したい電話番号を 入力する

に検索結果が表示
 される
 ※検索条件により、複数表示される場合があります

④登録したい番号の右横
 にある[ 図]を押す

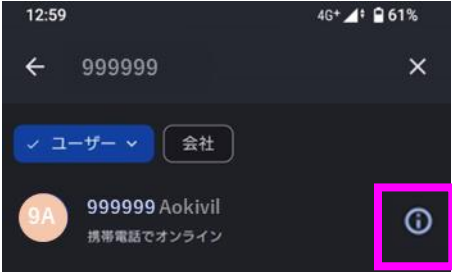

999999 Aokivil がネットワークに追加されました

ネットワークに追加され ると、「\*\*\*がネット ワークに追加されました」 と表示され、アイコンが [12]→[10] ]に自動で 変わる

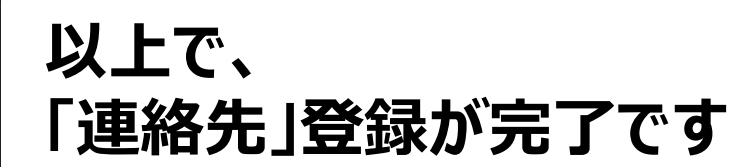

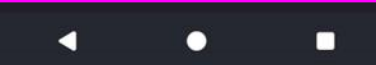

# 連絡先確認方法

#### Androidの場合

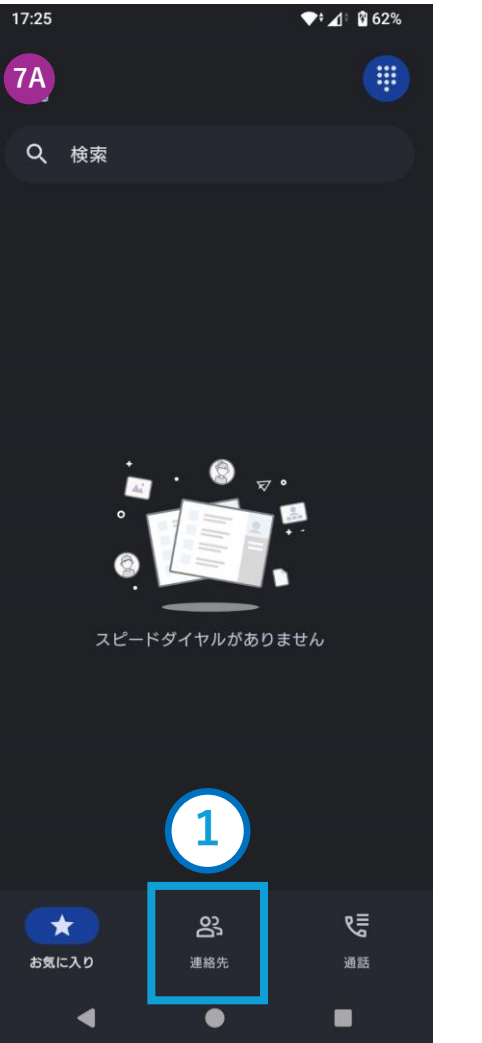

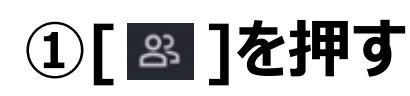

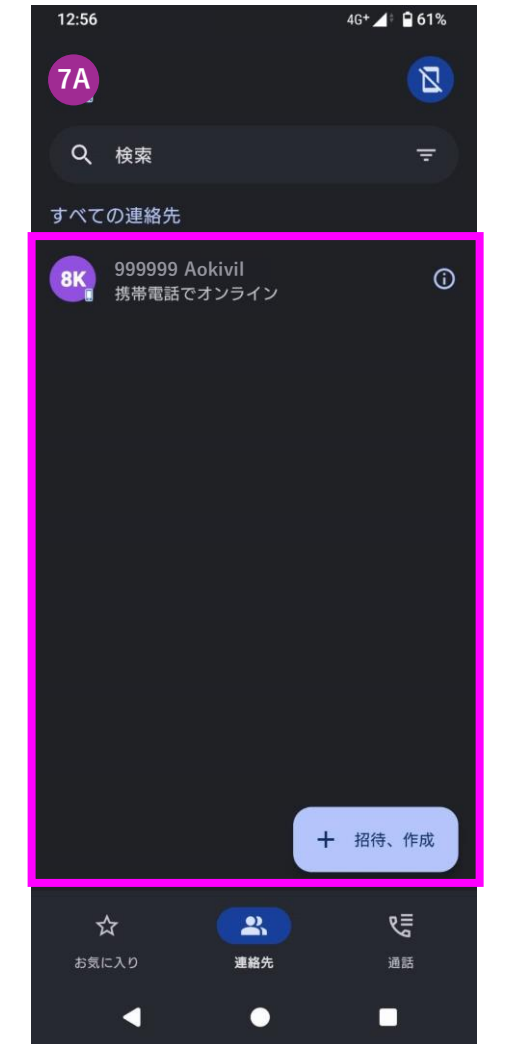

# 連絡先登録した一覧が

# 発信・着信履歴の確認

### Androidの場合

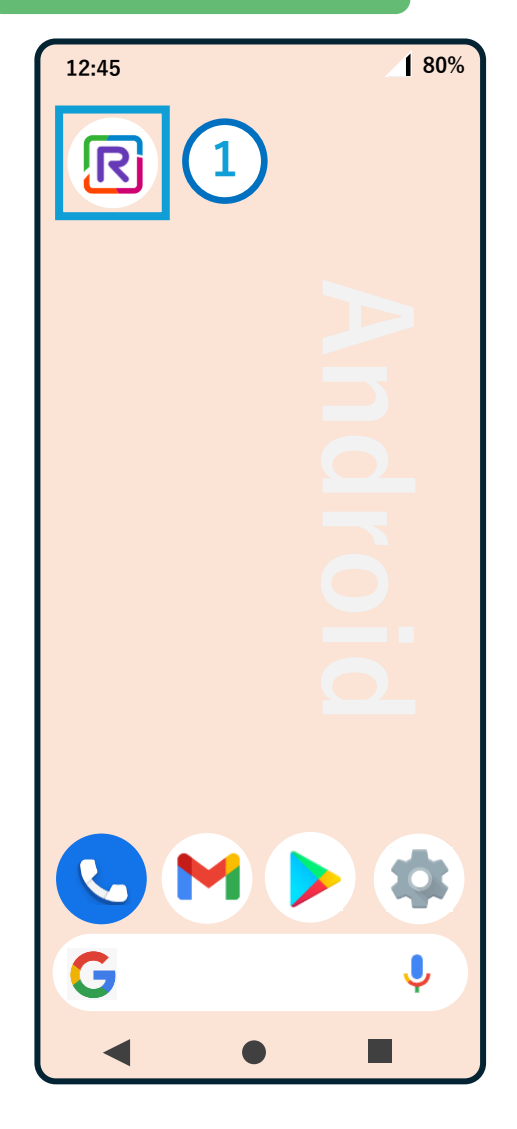

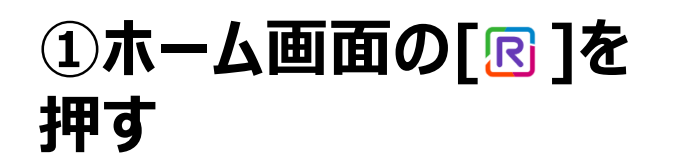

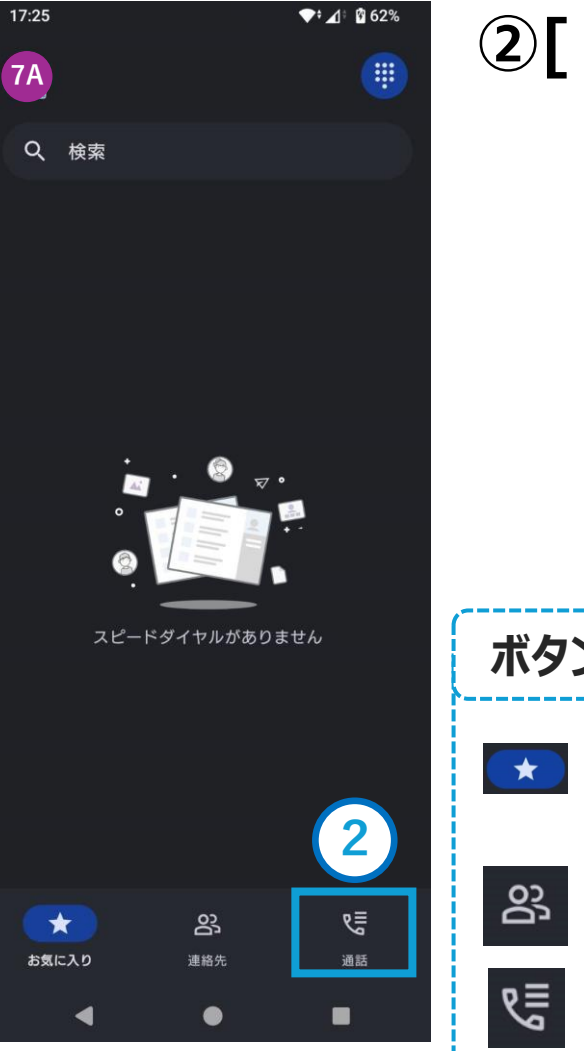

# ②[ 🧏 ]を押す

| ボタンの説明               |  |
|----------------------|--|
| ★ 「連絡先」でお気に入り登録すると表示 |  |
| 23 連絡先一覧が表示          |  |
| そう 発着信履歴が表示          |  |

# 発信・着信履歴の確認

#### Androidの場合

| マ       検索       □       ○       ○       ○       ○       ○       ○       ○       ○       ○       ○       ○       ○       ○       ○       ○       ○       ○       ○       ○       ○       ○       ○       ○       ○       ○       ○       ○       ○       ○       ○       ○       ○       ○       ○       ○       ○       ○       ○       ○       ○       ○       ○       ○       ○       ○       ○       ○       ○       ○       ○       ○       ○       ○       ○       ○       ○       ○       ○       ○       ○       ○       ○       ○       ○       ○       ○       ○       ○       ○       ○       ○       ○       ○       ○       ○       ○       ○       ○       ○       ○       ○       ○       ○       ○       ○       ○       ○       ○       ○       ○       ○       ○       ○       ○       ○       ○       ○       ○       ○       ○       ○       ○       ○       ○       ○       ○       ○       ○       ○       ○       ○       ○       ○       ○       ○       ○ <th>9:10</th> <th></th> <th></th> <th><b>◆</b>•∡: ₿8</th> <th>39%</th>                                                                                                    | 9:10       |                               |                          | <b>◆</b> •∡: ₿8        | 39% |
|----------------------------------------------------------------------------------------------------|------------|-------------------------------|--------------------------|------------------------|-----|
| Q 検索       ①         ダベてのイベント       9999999 Aokivil<br>携帯電話でオンライン       18 11月         ③A<br>第帯電話でオンライン       18 11月<br>元       三         ⑥A<br>約       6666666 Aokivil<br>携帯電話でオンライン       18 11月<br>※       三         ⑥A<br>約       555555 Aokivil<br>携帯電話でオンライン       18 11月<br>※       三         ⑥A<br>約       555555 Aokivil<br>携帯電話でオンライン       18 11月<br>※       三         ⑥A<br>約       555555 Aokivil<br>豊<br>番       18 11月<br>※       三                                                                                                    | <b>7</b> A |                               |                          |                        |     |
| すべてのイベント<br>9A 999999 Aokivil<br>携帯電話でオンライン 18 11月<br>第 888888 Aokivil<br>携帯電話でオンライン 18 11月<br>5A 666666 Aokivil<br>携帯電話でオンライン 4 18 11月<br>5A 55555 Aokivil<br>18 11月 Ⅲ<br>5A 555555 Aokivil<br>18 11月 Ⅲ<br>上 Ⅲ<br>5A 555555 Aokivil<br>水帯電話でオンライン 上<br>5 55555 Aokivil<br>小帯電話でオンライン 上<br>5 5 5555 Aokivil<br>小帯電話でオンライン 上<br>5 5 5555 Aokivil<br>5 5 5 5 5 5 5 0 kivil<br>5 5 5 5 5 5 5 0 kivil<br>5 5 5 5 5 5 5 0 kivil<br>5 5 5 5 5 5 5 0 kivil<br>5 5 5 5 5 5 5 0 kivil<br>5 5 5 5 5 5 5 0 kivil<br>5 5 5 5 5 5 5 0 kivil<br>5 5 5 5 5 5 0 kivil<br>5 5 5 5 5 5 0 kivil<br>5 5 5 5 5 5 5 0 kivil<br>5 5 5 5 5 5 5 0 kivil<br>5 5 5 5 5 5 5 0 kivil<br>5 5 5 5 5 5 5 0 kivil<br>5 5 5 5 5 5 5 0 kivil<br>5 5 5 5 5 5 0 kivil<br>5 5 5 5 5 5 0 kivil<br>5 5 5 5 5 5 0 kivil<br>5 5 5 5 5 5 0 kivil<br>5 5 5 5 5 5 0 kivil<br>5 5 5 5 5 5 0 kivil<br>5 5 5 5 5 5 0 kivil<br>5 5 5 5 5 5 0 kivil<br>5 5 5 5 5 5 0 kivil<br>5 5 5 5 5 0 kivil<br>5 5 5 5 5 0 kivil<br>5 5 5 5 5 0 kivil<br>5 5 5 5 5 0 kivil<br>5 5 5 5 5 0 kivil<br>5 5 5 5 5 0 kivil<br>5 5 5 5 5 0 kivil<br>5 5 5 5 5 0 kivil<br>5 5 5 5 5 0 kivil<br>5 5 5 5 5 0 kivil<br>5 5 5 5 5 0 kivil<br>5 5 5 5 5 0 kivil<br>5 5 5 5 5 5 0 kivil<br>5 5 5 5 5 0 kivil<br>5 5 5 5 5 0 kivil<br>5 5 5 5 5 0 kivil<br>5 5 5 5 5 5 0 kivil<br>5 5 5 5 5 0 kivil<br>5 5 5 5 5 0 kivil<br>5 5 5 5 5 0 kivil<br>5 5 5 5 5 0 kivil<br>5 5 5 5 5 0 kivil<br>5 5 5 5 5 0 kivil<br>5 5 5 5 5 0 kivil<br>5 5 5 5 5 0 kivil<br>5 6 5 5 5 0 kivil<br>5 6 5 5 5 0 kivil<br>5 7 5 5 5 5 0 kivil<br>5 7 5 5 5 5 0 kivil<br>5 7 5 5 5 5 0 kivil<br>5 7 5 5 5 5 0 kivil<br>5 7 5 5 5 5 0 kivil<br>5 7 5 5 5 5 0 kivil<br>5 7 5 5 5 5 0 kivil<br>5 7 5 5 5 7 0 kivil<br>5 7 5 5 5 5 0 kivil<br>5 7 5 7 5 7 0 kivil<br>5 7 5 7 5 7 0 kivil<br>5 7 5 7 5 7 0 kivil<br>5 7 5 7 7 0 kivil<br>5 7 5 7 7 0 kivil<br>5 7 7 7 7 1 kivil<br>5 7 7 7 7 1 kivil<br>5 7 7 7 7 1 kivil<br>5 7 7 7 7 7 1 kivil<br>5 7 7 7 7 7 1 kivil<br>5 7 7 7 7 7 1 kivil<br>5 7 7 7 7 7 7 1 kivil<br>5 7 7 7 7 7 1 kivil<br>5 7 7 7 7 7 7 7 1 kivil<br>5 7 7 7 7 7 7 7 7 7 7 7 7 1 kivil<br>5 7 7 7 7 7 7 7 7 7 7 7 7 7 7 7 7 7 7 7 | ۹          | 検索                            |                          | Ō                      |     |
| 9A       9999999 Aokivil<br>携帯電話でオンライン       18 11月<br>プ       IIIIII         8A       888888 Aokivil<br>携帯電話でオンライン       18 11月<br>プ       IIIIII         6A       6666666 Aokivil<br>携帯電話でオンライン       18 11月<br>ど       IIIIIII         5A       555555 Aokivil<br>携帯電話でオンライン       18 11月<br>ど       IIIIIIII         5A       555555 Aokivil<br>携帯電話でオンライン       18 11月<br>ど       IIIIIII         5A       555555 Aokivil<br>携帯電話でオンライン       18 11月<br>ど       IIIIIII                                                                                                    | すべて        | のイベント                         |                          |                        | 3   |
| <ul> <li>8888888 Aokivil<br/>携帯電話でオンライン</li> <li>18 11月<br/>元</li> <li>6A<br/>6666666 Aokivil<br/>携帯電話でオンライン</li> <li>555555 Aokivil<br/>携帯電話でオンライン</li> <li>18 11月<br/>ビ</li> <li>555555 Aokivil<br/>携帯電話でオンライン</li> <li>18 11月<br/>ビ</li> <li>54<br/>555555 Aokivil<br/>携帯電話でオンライン</li> <li>55555 Aokivil<br/>携帯電話でオンライン</li> <li>55555 Aokivil<br/>携帯電話でオンライン</li> <li>55555 Aokivil<br/>携帯電話でオンライン</li> <li>55555 Aokivil<br/>携帯電話でオンライン</li> <li>55555 Aokivil<br/>携帯電話でオンライン</li> <li>55555 Aokivil<br/>携帯電話でオンライン</li> <li>55555 Aokivil<br/>携帯電話でオンライン</li> <li>55555 Aokivil<br/>提</li> <li>55555 Aokivil<br/>携帯電話でオンライン</li> <li>55555 Aokivil<br/>携帯電話でオンライン</li> <li>55555 Aokivil<br/>携帯電話でオンライン</li> <li>55555 Aokivil<br/>携帯電話でオンライン</li> <li>55555 Aokivil<br/>提</li> <li>55555 Aokivil<br/>携帯電話でオンライン</li> <li>55555 Aokivil<br/>携帯電話でオンライン</li> <li>55555 Aokivil<br/>携帯電話でオンライン</li> <li>55555 Aokivil<br/>携帯電話でオンライン</li> <li>55555 Aokivil<br/>提</li> <li>55555 Aokivil<br/>携帯電話でオンライン</li> <li>55555 Aokivil<br/>(18 11月)</li> <li>5555555 Aokivil<br/>(18 11月)</li> <li>55555 Aokivil<br/>(18 11月)</li> <li>555555 Aokivil<br/>(18 11月)</li> <li>555555 Aokivil<br/>(18</li></ul>     | 9A         | <b>9999999 Aok</b><br>携帯電話でオン | ivil<br><sup>,</sup> ライン | 18 11月<br>プ            | ≣   |
| <ul> <li>66A 666666 Aokivil<br/>携帯電話でオンライン</li> <li>555555 Aokivil<br/>携帯電話でオンライン</li> <li>18 11月<br/>ピ</li> <li>18 11月<br/>ピ</li> <li>19 10</li> <li>19 10</li> <li>19 10</li> <li>19 10</li> <li>19 10</li> <li>19 10</li> <li>19 10</li> <li>19 10</li> <li>19 10</li> <li>19 10</li> <li>19 10</li> <li>19 10</li> <li>19 10</li> <li>19 10</li> <li>19 10</li> <li>19 10</li> <li>19 10</li> <li>19 10</li> <li>10 10</li> <li>10 10</li>     &lt;</ul>                                                                                                    | 8A         | 888888 Aok<br>携帯電話でオン         | ivil<br>/ライン             | 18 11月<br>フ            | ≣   |
| 555555 Aokivil     18 11月     ビ     世     ビ     ビ     ビ     ジ     ジ                              | 6A         | 666666 Aoki<br>携帯電話でオン        | ivil<br>/ライン             | 18 11月<br><del>《</del> | ≣   |
| ☆ 路<br>き気に入り 通絡先 通話                                                                                                    | 54         | 55555 Aok<br>携帯電話でオン          | ivil<br>ッライン             | 1811月<br>ピ             | ≣   |
| お気に入り 連絡先 <b>過話</b><br><b>【 ● ■</b>                                                                                                    | r          | z                             | සු                       | <b>(</b>               |     |
| <b>↓ ● ■</b>                                                                                                    | お気に        | 20                            | 連絡先                      | 湖話                     |     |
|                                                                                                    |            | 4                             | •                        |                        |     |

| 発信と着信の一 | −覧が表 |
|---------|------|
| 示される    |      |
|         |      |

③詳細を見る場合は [≔]を押す

- アイコンの説明
- ●発信アイコン
- 電話発信(通話) 7
- Ň 電話発信(無応答)
- ●着信アイコン
- 電話着信(通話) V
- 電話着信(不在)

| 13:57 |                                       | 464▲1174% 1つの来旦出伝ス |                |
|-------|---------------------------------------|--------------------|----------------|
| ÷     | 999999 Aokivil                        | Ū                  |                |
| Ŕ     | 発信通話<br>2024/11/22 13:57              |                    | 大の先信・有信の権      |
| Я     | 発信通話 - <b>16s</b><br>2024/10/17 10:05 |                    | か唯認でさる         |
| Ľ     | <b>着信通話 - 37s</b><br>2024/10/17 10:04 |                    |                |
|       | 不在着信<br>2024/10/17 10:04              |                    |                |
|       |                                       |                    |                |
|       |                                       |                    | 表示の意味          |
|       |                                       |                    | 発信・着信の表示通話     |
|       |                                       |                    | 着信通話 - 37s     |
|       |                                       |                    | 2024/10/17 10: |
|       | •                                     |                    | 発信・着信した日時      |

### 番号単位で、過 信・着信の履歴 ぷできる

通話時間

24/10/17 10:04

#### Androidの場合

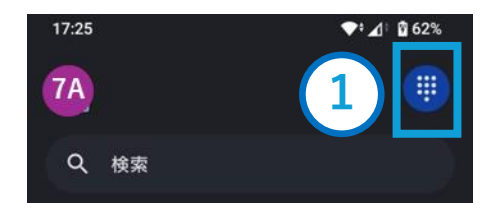

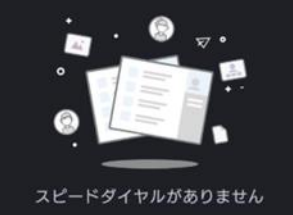

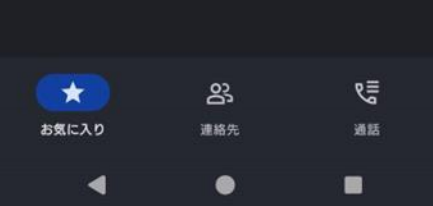

キーパッドから電話番号 発信をすると、一般電話 に電話発信されます。 ご利用者様の携帯電話 の通話料金がかかりま すので、ご注意ください。

電話をかけるまでの手 順を記載します。

① [ 🛑 ]を押す

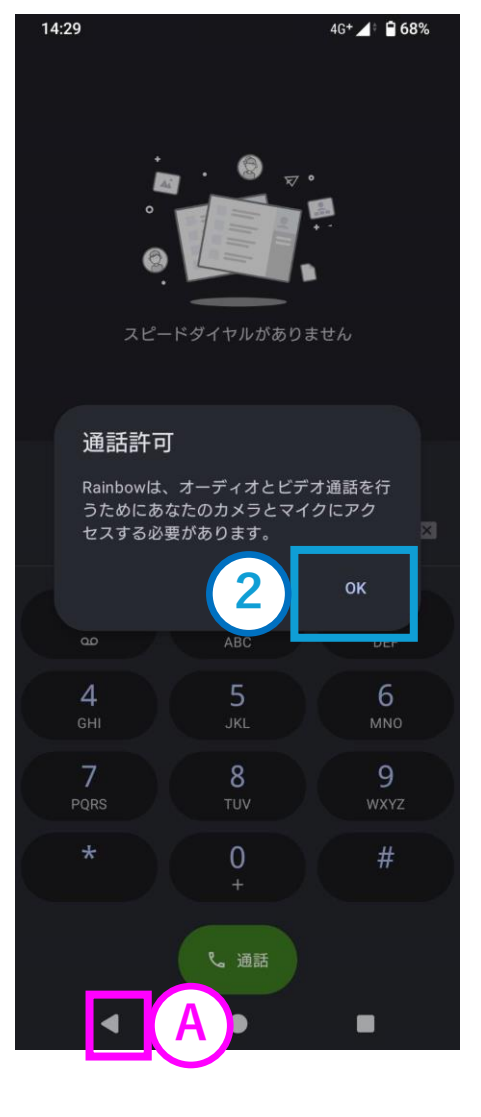

# 「通話許可」の画面表示 がされたら、[OK]を押す

### 表示されない場合は 9へ

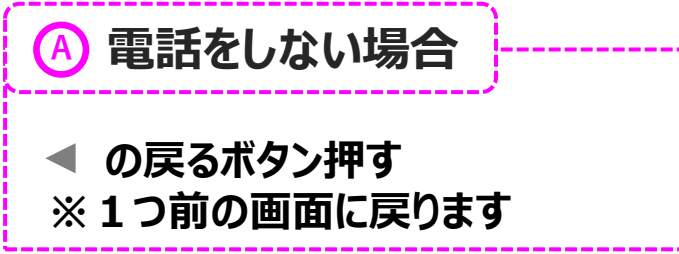

#### Androidの場合 4G+ 🖌 🔒 65% 15:54 4G+ 🖌 🔒 65% ③ [許可]を押す ④「電話」を押す **(** A ) ← の権限 : R アプリ情報 Rainbow R 許可 Rainbow ロ カメラ A マイク J アンインストー 開く 強制停止 最終アクセス・14:02 ()通知 通知 1週間あたりの通知の数:約0件 許可しない 許可 3 0 位置情報 カメラ、マイク、通知 4 電話 ストレージとキャッシュ 過去24時間にアクセス 177 MB使用(内部ストレージ) 連絡先 モバイルデータと Wi-Fi 7.89 MB使用(10月31日以降) 電話をしない場合 電話をしない場合 (A)**(**A) 使用していないアプリの設定 利用時間 使用していないアプリを一時 停止する または ← の戻るボタン押す または ← の戻るボタン押す ※1つ前の画面に戻ります ※1つ前の画面に戻ります

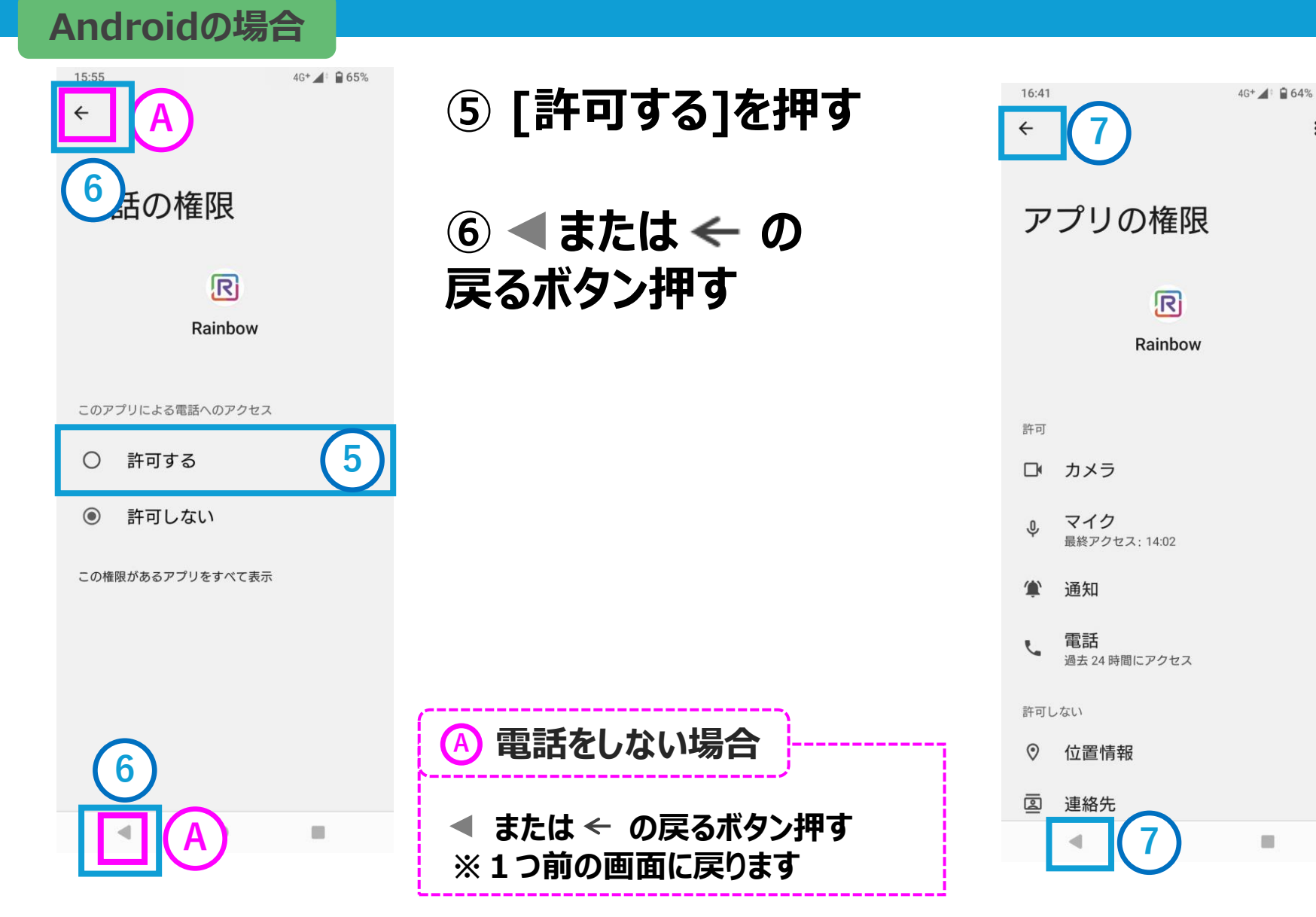

⑦ ◀ または ← の 戻るボタン押す

#### Androidの場合

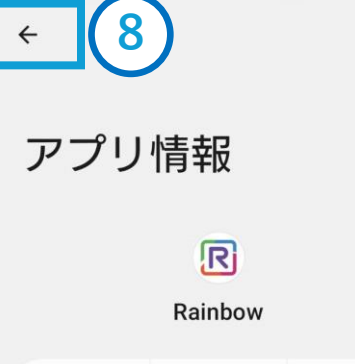

4G+ 🖌 🗎 65%

⑧ ◀ または ← の

戻るボタン押す

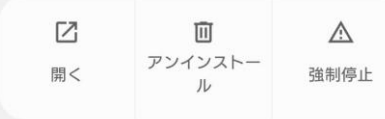

通知 1週間あたりの通知の数:約0件

**許可** カメラ、マイク、通知

ストレージとキャッシュ 177 MB使用(内部ストレージ)

モバイルデータと Wi-Fi 7.89 MB使用(10月31日以降)

利用時間

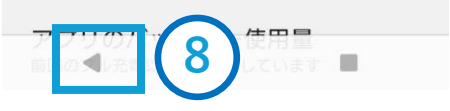

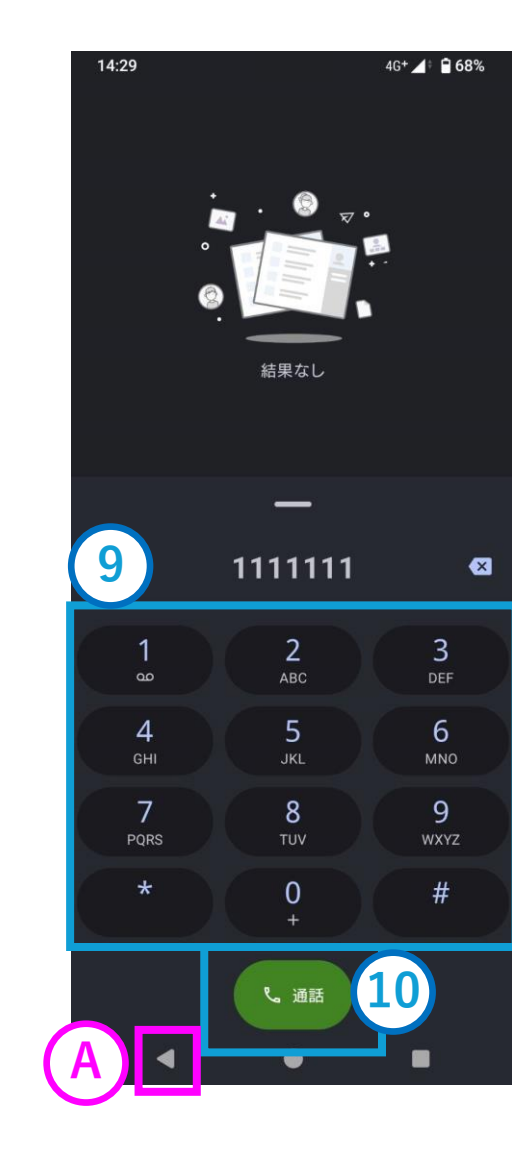

### ⑨電話したい一般電話 番号を入力する

10[通話]を押す

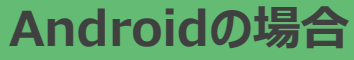

14:31 📞

Щ

キーパッド

<u>発信中...</u> 11111111

4G+ 🖌 🕯 68%

電話発信され、相手が 電話に応答したら通話 が開始される

通話を終了をする場合 ①[\_\_\_]を押す

※ご利用者のスマート フォンで利用している 電話アプリが起動します

4)

スピーカー

:

その他

S.

※電話代がかかります